# GUÍA DE RECURSOS SOBRE EL SISTEMA OMNIPOD DASH<sup>®</sup> PARA PODDER<sup>®</sup>

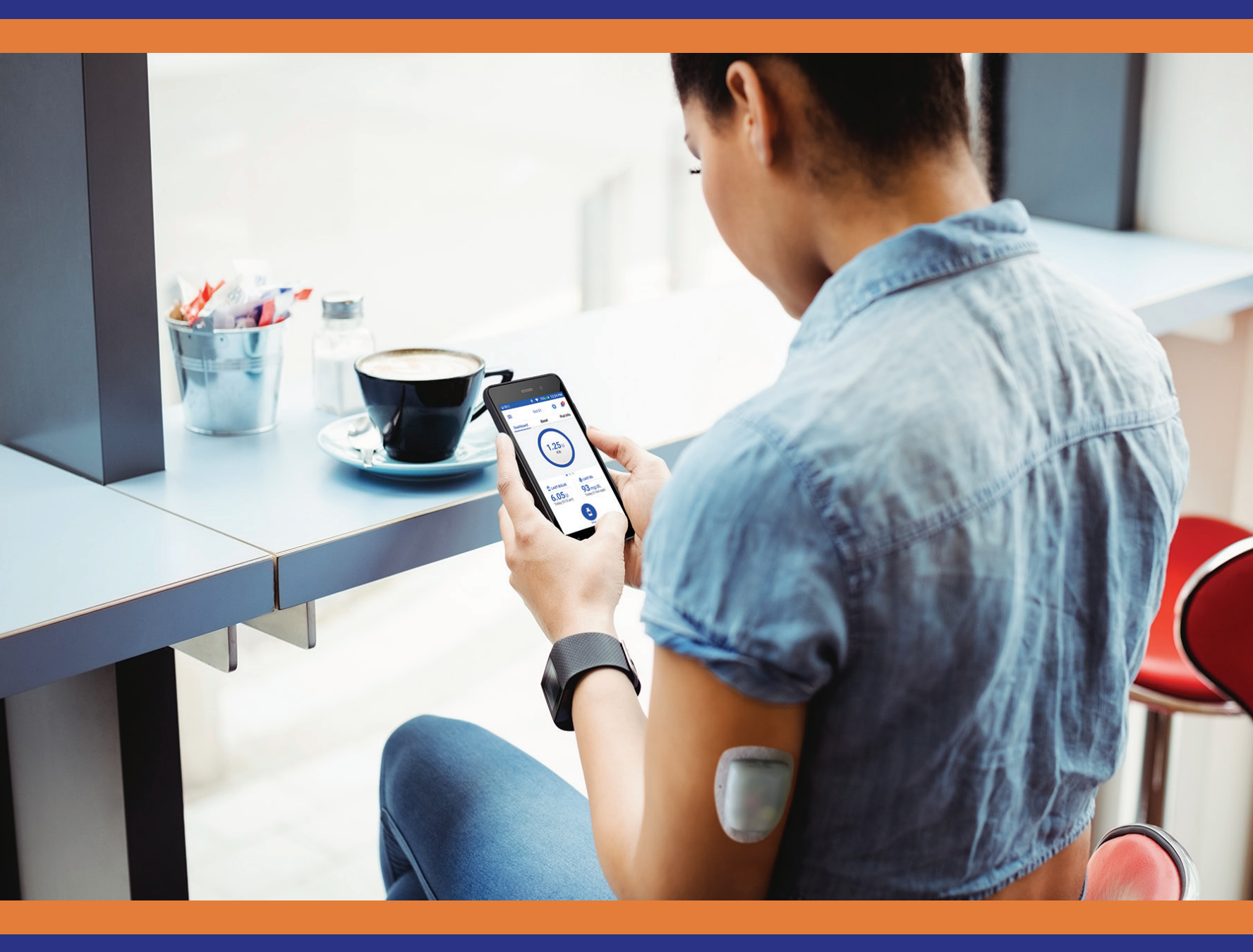

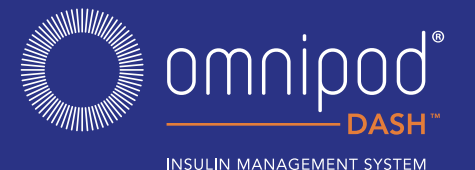

Administración de insulina que es simple, inteligente y discreta.

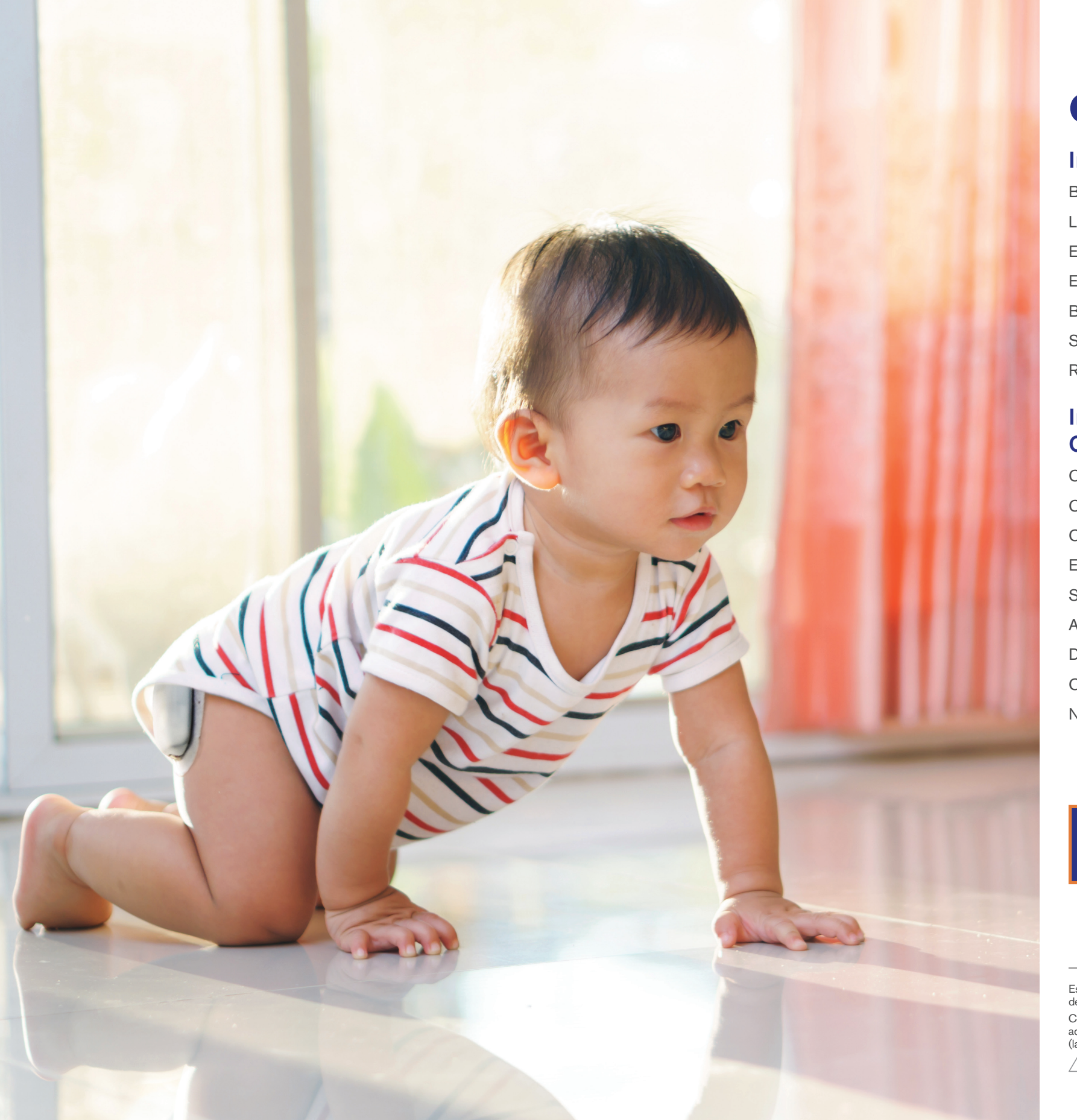

# CONOZCA EL SISTEMA OMNIPOD DASH

### Introducción

Bienvenida Lista de suministros y nuevos pedidos El Pod El Gestor personal de diabetes Basal/Bolo Sus ajustes para el Gestor personal de diabetes Recuento de carbohidratos

# Instrucciones del sistema Omnipod DASH<sup>™</sup>

Cómo cambiar el Pod Cómo activar un nuevo Pod Colocación del Pod, preparación y consejos Emparejamiento del medidor de glucosa en sangre Sincronización del medidor de glucosa en sangre Administrar un bolo Detener o reanudar la administración de insulina Consejos y recordatorios importantes Notas adicionales

Esta Guía de recursos está destinada a utilizarse en combinación con su Plan de control de la diabetes, la información que le proporciona su médico y la Guía de usuario para el sistema de administración de insulina Omnipod DASH<sup>®</sup>. Las imágenes del Gestor personal de diabetes tienen una finalidad meramente ilustrativa y no deben considerarse como sugerencias para los ajustes de usuario. Consulte la guía de usuario para el sistema de administración de insulina Omnipod DASH<sup>™</sup> a fin de obtener información completa sobre cómo usar el sistema Omnipod DASH<sup>™</sup> y para conocer todas las advertencias y precauciones relacionadas. Para obtener la guía de usuario del sistema de administración de insulina Omnipod DASH<sup>®</sup>, visite myomnipod.com o comuniquese con Atención al cliente

29

(las 24 horas, 7 días a la semana) al 800-591-3455.

Precaución: consulte la Guía de usuario. /!\

posterior de cada PDM.

| 04 | Funciones avanzadas                  | 30       |
|----|--------------------------------------|----------|
| 04 | Bolo                                 | 30       |
| 05 | Basal                                | 31       |
| 06 | Preajustes                           | 34       |
| 07 | Resolución de problemas              | 37       |
| 11 | Administración en días de enfermedad | 37       |
| 12 | Hipoglucemia<br>Hiperglucemia        | 38<br>40 |
| 14 | Notificaciones, alertas y alarmas    | 42       |
| 14 | Recursos digitales                   | 44       |
| 15 | Notas adicionales                    | 45       |
| 20 |                                      |          |
| 22 |                                      |          |
| 23 |                                      |          |
| 24 |                                      |          |
| 25 |                                      |          |
| 26 |                                      |          |

Para obtener más información, comuníquese con su representante local del sistema Omnipod<sup>®</sup> o visite omnipod.com.

# ¿QUÉ ES LO QUE DIFERENCIA AL POD? **ES SIMPLE.**

El sistema Omnipod DASH<sup>™</sup> es un sencillo sistema que consta de dos partes: el Pod sin tubos y el Gestor personal de diabetes (PDM) portátil que le permite programar de forma inalámbrica su administración de insulina\*. Al ser cómodo y discreto, el Pod le ofrece hasta 3 días de administración continua de insulina\*\* y se puede usar casi en cualquier lugar donde se pondría una inyección. Use la vestimenta que quiera cuando lo desee. El sistema Omnipod DASH<sup>™</sup> ayuda a simplificar la administración de insulina, por lo que puede realizar sus actividades cotidianas y controlar la diabetes al mismo tiempo. Y esto es solo una parte de lo que hace que tantas personas se conviertan en fervientes Podders<sup>™</sup>.

### Cómo prepararse para comenzar a usar el sistema Omnipod DASH<sup>™</sup>.

Esta Guía de recursos lo guiará a través de algunas de las funciones principales que puede necesitar realizar con el sistema Omnipod DASH<sup>™</sup>.

¿Tiene alguna pregunta?

Estamos para ayudarlo en nuestro Atención al cliente las 24 horas, 7 días a la semana

# Atención al cliente: 1-800-591-3455 Desde fuera de los Estados Unidos: 1-978-600-7850 omnipod.com

### En caso de emergencia, debe llamar a su médico y a un contacto de emergencia.

Nombre del contacto de emergencia

Número del contacto de emergencia

Número del médico

# En todo momento, debe tener a siguientes suministros:

- + PDM de Omnipod DASH<sup>™</sup>
- + Varios Pods nuevos y sellados de Omnipod
- + Vial de insulina de acción rápida U-100
- + Medidor de glucosa en sangre (GS)
- + Tiras reactivas para medir la GS
- + Dispositivo de punción y lancetas
- + Toallitas con alcohol
- + Jeringas o plumas/agujas como alternativa p insulina
- + Instrucciones de su médico sobre cuánta in inyectarse si se interrumpe la administraciór
- + Suministros para las pruebas de cetonas
- + Comprimidos de glucosa u otra fuente de ca acción rápida
- + Un kit de emergencia de glucagón e instruc escrito para la administración de una inyecc que pierda el conocimiento
- + Números de teléfono de su médico para cas emergencia

Deslinde de responsabilidades sobre consultas médicas

Siempre consulte a su médico para determinar los ajustes correctos en su caso

LA ATENCIÓN Y EL TRATAMIENTO MÉDICOS SON TEMAS COMPLEJOS QUE REQUIEREN LOS SERVICIOS DE MÉDICOS CALIFICADOS. LA PRESENTE GUÍA DE RECURSOS ES DE CARÁCTER INFORMATIVO Y NO ESTÁ DESTINADA A UTILIZARSE A MODO DE RECOMENDACIONES O CONSEJOS MÉDICOS O PARA EL CUIDADO DE LA SALUD CON FINES DE DIAGNÓSTICO. TRATAMIENTO NI NINGUNA OTRA NECESIDAD INDIVIDUAL. LA PRESENTE GUÍA DE RECURSOS NO ES UN SUSTITUTO DE LAS RECOMENDACIONES O LOS CONSEJOS MÉDICOS O PARA EL CUIDADO DE LA SALUD, NI DE LOS SERVICIOS DE UN MÉDICO CALIFICADO. LA PRESENTE GUÍA DE RECURSOS DE NINGUNA FORMA SE PODRÁ USAR COMO BASE PARA SU ATENCIÓN MÉDICA PERSONAL NI PARA DECISIONES Y TRATAMIENTOS RELACIONADOS TODAS DICHAS DECISIONES Y TRATAMIENTOS DEBERÁN DISCUTIRSE CON UN MÉDICO CALIFICADO QUE ESTÉ FAMILIARIZADO CON SUS NECESIDADES INDIVIDUALES.

\* En la puesta en marcha, el Gestor personal de diabetes y el Pod deben estar adyacentes y en contacto, ya sea dentro o fuera de la bandeja, para asegurar una correcta comunicación durante el cebado. Durante la operación normal, deben estar a una distancia máxima de 5 pies (1,5 m) entre sí.

\*\*Hasta 72 horas de administración de insulina

# SUMINISTROS Y NUEVOS PEDIDOS

| i mano los                   | Consejos para realizar nuevos pedidos:                                                                                                    |
|------------------------------|----------------------------------------------------------------------------------------------------|
| DASH <sup>™</sup>            | <ul> <li>Le recomendamos llamar a su proveedor del sistema<br/>Omnipod DASH<sup>™</sup> (Insulet u otro proveedor) cuando abra<br/>la última caja de Pods. Esto permite garantizar que tendrá<br/>suficientes suministros en caso de que se necesiten<br/>autorizaciones adicionales de su seguro.</li> </ul> |
|                              | <ul> <li>Es posible que pueda reabastecerse de Pods<br/>automáticamente. Comuníquese con su proveedor para<br/>averiguarlo.</li> </ul>                                                                                                    |
|                              | <ul> <li>Asegúrese de informarle a su proveedor sobre cualquier<br/>cambio en la cobertura de su seguro.</li> </ul>                                                                                                    |
| sulina deberá                | <ul> <li>Acceda a PodderCentral<sup>™</sup> a través de nuestro sitio web<br/>o aplicación móvil para obtener actualizaciones sobre<br/>facturación, pedidos e información.</li> </ul>                                                                                                    |
| n desde el Pod               | <ul> <li>Si olvidó de dónde provienen sus nuevos pedidos, puede<br/>averiguarlo de las siguientes maneras:</li> </ul>                                                                                                    |
| arbohidratos de              | <ul> <li>Revise la etiqueta de envío del último paquete de Pods<br/>que haya recibido.</li> </ul>                                                                                                    |
| ciones por<br>ión en caso de | <ul> <li>Llame a su seguro y pregunte quién presentó la solicitud<br/>de Pods más reciente.</li> </ul>                                                                                                    |
|                              | <ul> <li>Llame a Atención al cliente.</li> </ul>                                                                                                    |
| sos de                       | Contactos importantes para nuevos pedidos:                                                                                                    |
|                              | <ul> <li>Atención al cliente:</li> <li>1-800-591-3455 ext. 2</li> </ul>                                                                                                    |

+ Su proveedor actual

Nombre del proveedor

Teléfono

# EL POD DEL SISTEMA OMNIPOD DASH

Un Pod con tecnología Bluetooth<sup>™</sup> que administra tanto insulina basal como de bolo.

# **EL GESTOR PERSONAL DE DIABETES DEL** SISTEMA OMNIPOD DASH

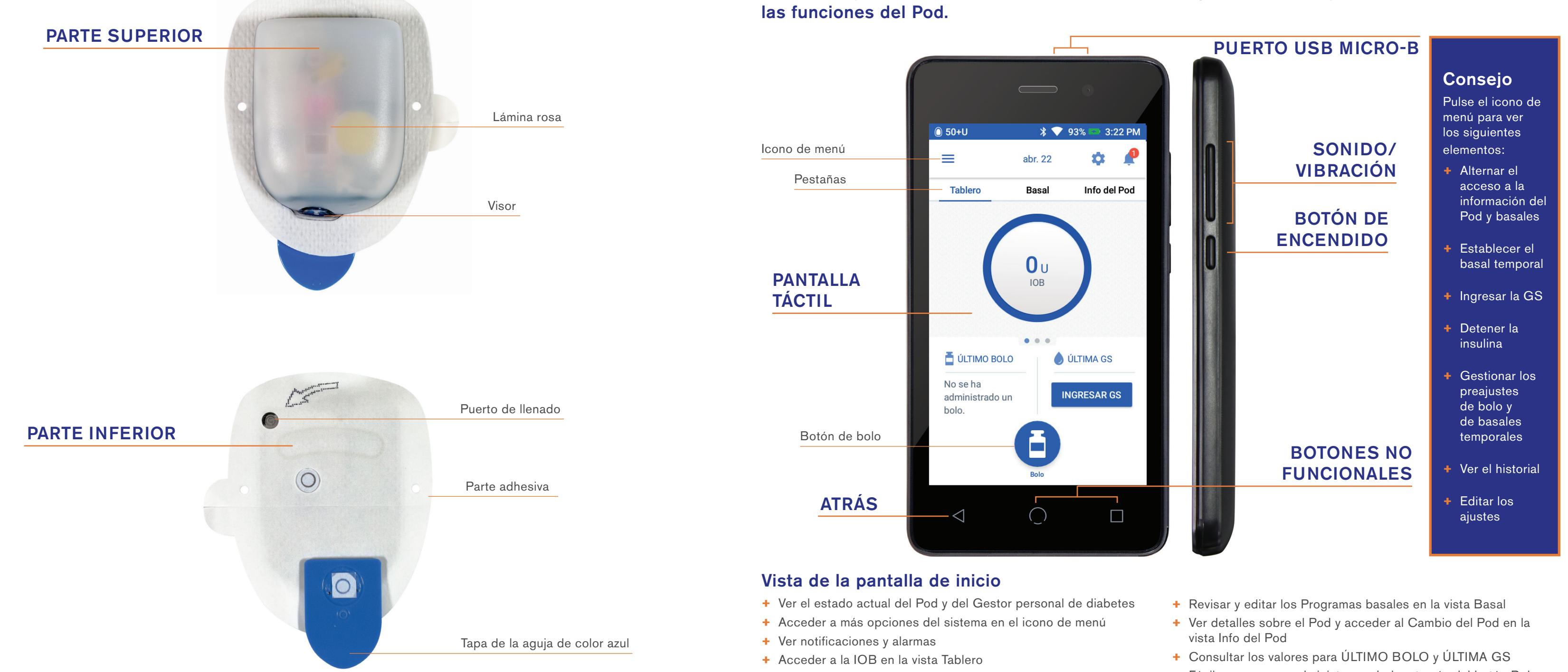

# Un Gestor personal de diabetes (PDM) con tecnología Bluetooth<sup>™</sup> que controla todas

- + Fácil acceso para administrar un bolo a través del botón Bolo

# Batería del PDM de DASH<sup>™</sup>

El PDM de DASH<sup>™</sup> funciona con una batería recargable de iones de litio. Esto es lo que debe saber:

- + Utilice únicamente las baterías, los cargadores y los cables aprobados por Insulet.
- + Para conservar la carga de la batería, puede personalizar el tiempo de espera de la pantalla y los niveles de brillo.
- + En condiciones de uso normal, la carga de la batería debería durar más de un día.
- + Cuando la batería de su PDM esté baja (menos del 15 %), para ahorrar energía, el PDM silenciará la vibración y los tonos.
- Cuando la carga se haya agotado por completo, el PDM se apagará. Su Pod continuará administrando insulina basal en caso de que el PDM se apague. La buena noticia es que puede usar el PDM mientras se esté cargando.
- Desarrolle una rutina para cargar su PDM a la misma hora todos los días.
- Considere la posibilidad de tener más de un juego de cable y cargador en las distintas áreas donde pasa el día (hogar, oficina, escuela, automóvil, etc.).

### Comunicación

Uno de los beneficios principales del sistema Omnipod DASH<sup>™</sup> es la comunicación inalámbrica entre el PDM y el Pod. La tecnología inalámbrica Bluetooth<sup>®</sup> también permite la comunicación entre el PDM de DASH<sup>™</sup> y el medidor de glucosa en sangre CONTOUR<sup>®</sup>NEXT ONE. Además, permite comunicarse con las aplicaciones móviles compatibles, como la app Omnipod DISPLAY<sup>™</sup>. Aunque no necesitará mantener su PDM de DASH<sup>™</sup> junto a usted en todo momento, sí necesitará que el PDM y el Pod estén muy cerca cuando realice determinadas acciones, como desactivar y activar un nuevo Pod o administrar un bolo. Tenga en cuenta las distancias que se mencionan más abajo. El Pod y el PDM:

- deben estar uno junto al otro y en contacto durante la activación y el cebado.\*
- deben estar a una distancia de, al menos, 5 pies (1,5 m) para iniciar la administración de un bolo, cambiar los ajustes o recibir actualizaciones de estado.
- no tienen que estar a ninguna distancia específica para la administración de insulina basal. El Pod continuará administrando insulina basal, incluso cuando el PDM esté fuera de rango.

# Configuración del Modo avión y la conexión Wi-Fi

Su PDM le permite controlar la conectividad de red. Cuando viaje, es posible que deba usar el modo avión. El Wi-Fi se desactiva cuando este modo esté activado. Cuando activa el modo avión, el PDM desconecta automáticamente el Wi-Fi. Cuando haya terminado su viaje, acuérdese de desactivar el modo avión para que el Wi-Fi pueda volver a conectarse.

Muchas aplicaciones digitales necesitan Wi-Fi para funcionar. Los datos del PDM se transmiten de forma inalámbrica a la nube de Insulet, lo que permite el monitoreo remoto a través de la app VIEW, así como la integración perfecta de los datos de nube a nube mediante Insulet Provided Glooko.

### Actualizaciones de software

Conéctese al Wi-Fi periódicamente para verificar si hay actualizaciones de software. Esto garantizará que el software del PDM se mantenga actualizado. Cuando esté conectado al Wi-Fi y haya disponible una actualización de software, recibirá una notificación en la pantalla de bloqueo del PDM. También puede buscar las actualizaciones de forma manual. Verifique si hay alguna actualización disponible a la hora de cambiar el Pod (cuando no tenga un Pod activo). En el PDM, toque el icono Ajustes, pulse Dispositivo PDM y luego, pulse Actualización de software. El PDM mostrará una pantalla donde se enumeran las condiciones que deben cumplirse para buscar y realizar una actualización de software. Una vez que se cumplan todas esas condiciones, pulse "Buscar actualizaciones". Si hay una actualización disponible, se mostrará la información correspondiente. Pulse el botón Descargar para descargar la actualización. Una vez que se haya descargado la actualización, puede elegir instalar el software en ese momento o más adelante.

Recuerde que la actualización de software constituye un proceso de 2 pasos: primero se descarga la actualización y, luego, se instala.

Su PDM debe tener más del 30 % de batería para poder instalar la actualización de software. La instalación tomará algunos minutos y mostrará diferentes pantallas, incluida la imagen de un robot verde. Una vez que se complete la instalación, volverá a aparecer la pantalla de bloqueo. Después de desbloquear su PDM, recibirá una confirmación de que la actualización se realizó correctamente. No olvide activar un nuevo Pod después de recibir la confirmación.

Para obtener más información, consulte la guía de usuario para el sistema de administración de insulina Omnipod DASH<sup>™</sup>.

Precaución: consulte la Guía de usuario.

## Consejos útiles de otros Podders™

Nos enorgullecemos de ayudar a nuestros clientes a explorar el sistema de administración de insulina Omnipod DASH<sup>™</sup> y a usarlo correctamente para poder vivir la vida en sus propios términos. Sin embargo, de vez en cuando nuestros Podders<sup>™</sup> nos cuentan cómo han descubierto formas de llevar el éxito de su Pod al siguiente nivel. Échele un vistazo a estos consejos útiles:

- De vez en cuando, nos dicen que la alerta de 90 minutos, después de realizar un cambio de Pod, puede ser un tanto molesta para la vida cotidiana. ¿Sabía que puede poner su PDM en modo de vibración para evitar que suene la alerta?
- Trate de tomar una foto con su móvil de los ajustes del programa y consérvela.
   De esta manera, si no descarga el PDM regularmente en su casa, siempre tendrá un registro de sus ajustes.
- ¿Qué pasa si pierde su PDM? Ingrese su número de teléfono en la pantalla de bloqueo, para que cualquier persona que lo encuentre pueda devolvérselo fácilmente. En rangos más cortos, también puede usar la función Encontrar mi PDM en la app Omnipod DISPLAY<sup>™</sup>.
- ¿Ha notado que la pantalla se apaga más rápido de lo que le gustaría? Cambie los ajustes de tiempo de espera de la pantalla para que permanezca encendida por más tiempo.

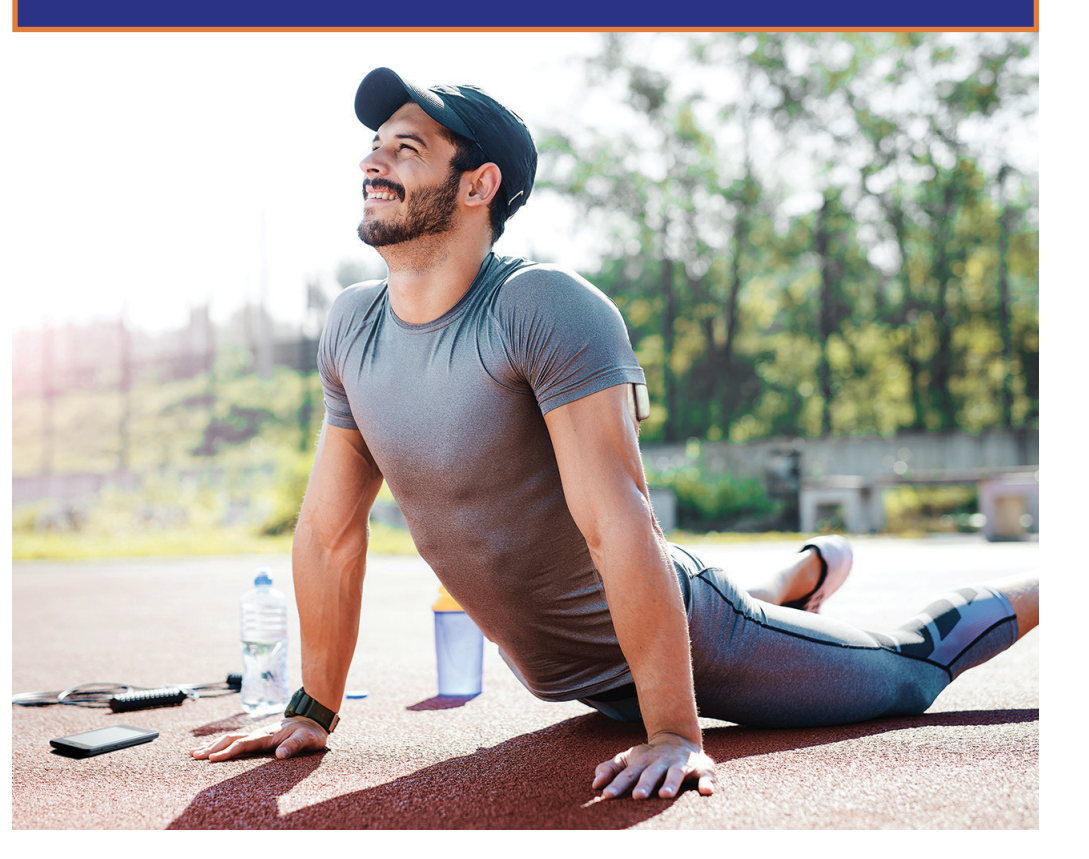

<sup>\*</sup> En la puesta en marcha, el Gestor personal de diabetes y el Pod deben estar adyacentes y en contacto, ya sea dentro o fuera de la bandeja, para asegurar una correcta comunicación durante el cebado. Durante la operación normal, deben estar a una distancia máxima de 5 pies (1,5 m) entre sí.

# **INSULINA BASAL E INSULINA DE BOLO**

# El sistema Omnipod DASH<sup>™</sup> le permite personalizar su insulina basal y de bolo.

Cuando configura por primera vez su sistema Omnipod DASH<sup>™</sup>, un entrenador de Pod certificado lo ayudará a programar su Gestor personal de diabetes con los ajustes determinados por su médico. A medida que su insulina necesite modificarse, puede colaborar con su médico para adaptar dichos ajustes.

# ¿En qué consiste una tasa basal?

Su cuerpo necesita que se le administre de manera constante una pequeña cantidad de insulina a lo largo del día, la llamada insulina basal. Las tasas basales se especifican en unidades por hora (U/h). La cantidad exacta de insulina basal que su cuerpo necesita a menudo cambia en función de lo siguiente:

- + sus actividades a lo largo del día
- + su nivel de estrés
- + en caso de enfermedad

# ¿En qué consiste un bolo?

Un bolo es una dosis de insulina que se administra para cubrir los carbohidratos ingeridos en una comida o snack, o bien, para disminuir su glucosa en sangre cuando se eleva demasiado. Existen dos tipos de dosis de bolo:

- + Bolo de comida
  - Con el sistema Omnipod DASH<sup>™</sup>, puede administrar un bolo de comida inmediato o extendido.
  - Un bolo de comida inmediato administra insulina para una comida o snack que está a punto de ingerir.
  - Un bolo de comida extendido administra insulina a lo largo de un periodo más prolongado. Cuando consume alimentos con alto contenido de grasa o proteínas, o si come durante un largo periodo de tiempo, como en una fiesta, es posible que necesite un bolo de comida extendido.

- + Bolo de corrección
  - Se puede administrar un bolo de corrección con o sin un bolo de comida, en caso de que necesite bajar su nivel de glucosa en sangre.

# El sistema Omnipod DASH<sup>™</sup> lo ayudará a calcular sus dosis de bolo.

El sistema Omnipod DASH<sup>™</sup> también incluye una Calculadora de bolo para ayudarlo a administrar una dosis de bolo precisa. La calculadora utiliza su glucosa en sangre actual, los carb. ingresados y su insulina activa (IOB) para determinar la dosis de bolo sugerido.

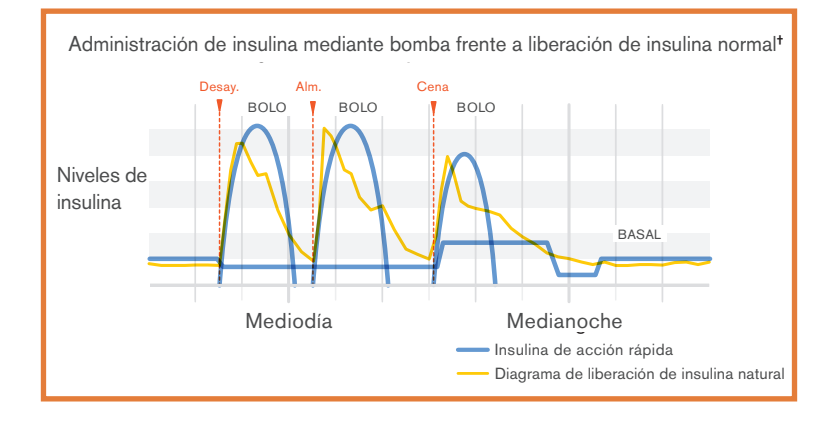

# AJUSTES DEL GESTOR PERSONAL DE DIABETES

Siempre es una buena idea tener a mano una copia de los ajustes del Gestor personal de diabetes en caso de que tenga que configurar otro PDM.

Su médico le proporcionará sus tasas iniciales, así como cualquier cambio futuro.

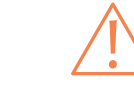

| 7 | PRECAUCIÓN: no trate de comenzar a usar el PDM ni l |
|---|-----------------------------------------------------|

| Basal                                                                                                    |                                             |                                                                                                    |  |
|----------------------------------------------------------------------------------------------------|---------------------------------------------|----------------------------------------------------------------------------------------------------|--|
| Tasa basal máxima*                                                                                                    | basal máxima*U/h                            |                                                                                                    |  |
| Basal 1*                                                                                                    | Segmento de tiempo<br>12:00 a.m<br><br><br> | U/h<br>U/h<br>U/h<br>U/h                                                                                     |  |
| Tasa basal temporal                                                                                                    |                                             |                                                                                                    |  |
| Glucosa en sangre (GS)                                                                                                    |                                             |                                                                                                    |  |
| Límites de objetivo de GS                                                                                                    |                                             | Límite inferior mg/dL<br>Límite superior mg/dL                                                               |  |
| Medidor de GS                                                                                                    |                                             | 🗆 Emparejar 🛛 🗆 Saltar                                                                                       |  |
| Bolo                                                                                                    |                                             |                                                                                                    |  |
| Calculadora de bolo                                                                                                    |                                             | □ On □ Off                                                                                                   |  |
| GS objetivo y corregir arriba*                                                                                                    | Segmento de tiempo<br>12:00 a.m<br>         | Objetivo     Corregir arriba      mg/dL    mg/dL      mg/dL    mg/dL      mg/dL    mg/dL      mg/dL    mg/dL |  |
| GS mínima para cálculos de bolo                                                                                                    | mínima para cálculos de bolomg/dL           |                                                                                                    |  |
| Índice de insulina a carb. (IC)*       Segmento de tiempo       1 unidad de insulina cubre         12:00 a.m      9         9         9         9         9         9 |                                             | 1 unidad de insulina cubre<br>9<br>9<br>9<br>9                                                               |  |
| Factor de corrección*                                                                                                    | Segmento de tiempo<br>12:00 a.m<br>         | 1 unidad de insulina disminuye la GS en<br>mg/dL<br>mg/dL<br>mg/dL<br>mg/dL                                  |  |
| Corrección inversa*                                                                                                    |                                             | □ On □ Off                                                                                                   |  |
| Duración de la acción de la insulina*                                                                                                    |                                             | horas                                                                                                    |  |
| Bolo máximo*                                                                                                    |                                             | unidades                                                                                                    |  |
| Bolo extendido                                                                                                    |                                             | □ On □ Off                                                                                                   |  |

Asegúrese de consultar con su médico antes de adaptar estos ajustes.

Precaución: consulte la Guía de usuario.

Para obtener más información sobre la Calculadora de bolo sugerido, consulte la guía de usuario para el sistema de administración de insulina Omnipod DASH<sup>®</sup>.

\* ©2002, American Diabetes Association®. Tratamiento inteligente con bomba para personas con diabetes. Reimpresión con autorización de American Diabetes Association®

naga modificaciones en los ajustes del Gestor personal de diabetes sin haber recibido capacitación formal de su médico.

<sup>\*</sup> Indica los ajustes proporcionados por el médico

# LA IMPORTANCIA DE LOS CARBOHIDRATOS

### ¿Qué son los carbohidratos?

- Almidones. Verduras que contienen almidón como papas, maíz y arvejas, frijoles secos y lentejas, granos tales como avena, cebada, arroz y productos hechos de harina de trigo.
- + Azúcares. Aquellos que se producen naturalmente en la leche y la fruta, o que se agregan durante la cocción o el procesamiento. Los nombres comunes para el azúcar son azúcar de mesa, azúcar moreno, melaza, miel, azúcar de caña, jarabe de arce, jarabe de maíz de alta fructosa y néctar de agave.
- + Fibra. Puede encontrarse en frutas, verduras, granos enteros, nueces y legumbres. La mayor parte de la fibra alimentaria no es digerible. La fibra contribuye a la salud digestiva, mantiene la regularidad intestinal y le permite sentirse lleno y satisfecho después de comer.

### Efecto en la glucosa en sangre

Los carbohidratos (carb.) son importantes porque nos proporcionan tanto energía como vitaminas y minerales esenciales para nuestro organismo. Las proteínas y las grasas también contienen calorías, vitaminas y minerales, pero no contienen carbohidratos a menos que el alimento sea una preparación combinada, como un guiso. Los carbohidratos son los principales alimentos que afectan a los niveles de glucosa en sangre.

Las proteínas y las grasas tardan más en digerirse y su efecto en la glucosa en sangre es más lento. Un mayor consumo de proteínas o grasas en las comidas puede retrasar la absorción de la glucosa y crear luego niveles más altos de glucosa en sangre. La sección "Funciones avanzadas del sistema Omnipod DASH<sup>™</sup> le enseñará más sobre cómo administrar un bolo para determinadas comidas mediante el sistema de administración de insulina Omnipod DASH<sup>™</sup>.

# ¿Cómo averiguo la cantidad de carbohidratos en mi comida?

#### Revise la etiqueta

Los dos datos clave en la etiqueta de información nutricional para el recuento de carbohidratos son el tamaño de la porción y los carbohidratos totales.

| Nutrition<br>8 servings per container |                |
|---------------------------------------|----------------|
| Amount per serving Calories           | <b>230</b>     |
| (                                     | % Daily Value* |
| Total Fat 8g                          | 10%            |
| Saturated Fat 1g                      | 5%             |
| Trans Fat 0g                          |                |
| Cholesterol 0 mg                      | 0%             |
| Sodium 160 mg                         | 7%             |
| Total Carbohydrate 37g                | 13%            |
| Dietary Fiber 4g                      | 14%            |
| Total Sugars 12g                      |                |
| Includes 10g Added Suga               | urs <b>20%</b> |
| Protein 3g                            |                |
| Vitamin D 2mcg                        | 10%            |
| Calcium 260mg                         | 20%            |
| Iron 8mg                              | 45%            |
| Potassium 235mg                       | 6%             |

Fuente: sitio web de la Administración de Alimentos y Medicamentos de los Estados Unidos

# Conozca su comida favorita

| Categoría<br>de alimentos | Alimento                                      | Porción                   | Gramos de<br>carbohidratos | Categoría de<br>alimentos   | Alimento                                        | Porción                      | Gramos<br>de carbohidratos |
|---------------------------|-----------------------------------------------|---------------------------|----------------------------|-----------------------------|-------------------------------------------------|------------------------------|----------------------------|
|                           | Pan blanco o de trigo                         | 2 rebanadas<br>(2 oz)     | 25 - 30                    |                             | Manzana                                         | 1 pieza<br>pequeña<br>(4 oz) | 17                         |
|                           | Panecillos para hot dogs o<br>hamburguesas    | 1 pieza<br>(2 oz)         | 25                         | -                           | Banana                                          | 1 pequeña<br>(6")            | 23                         |
|                           | Bagel                                         | 1 pieza                   | 50                         |                             | Sandía                                          | 1 taza                       | 12                         |
|                           |                                               | (3-4 oz)<br>1 panecillo   |                            | -                           | Fresas                                          | 1 taza, en<br>mitades        | 12                         |
| Panificados               | Panecillos de trigo integral                  | (1 oz)                    | 15                         | Frutas y jugos<br>de frutas | Uvas                                            | 1 taza                       | 27                         |
|                           | Galletas de soda                              | 5 galletas<br>saladas     | 11                         | de frutas Frutas enl        | Frutas enlatadas (con jugo)                     | 1 taza                       | 28                         |
|                           | Tortillas de harina                           | 1 tortilla<br>(diám.: 8") | 25                         |                             |                                                 | Jugo de manzana, naranja,    | 1/2 taza                   |
|                           | Tortillas de maíz                             | 1 tortilla<br>(diám.: 6") | 13                         |                             | Jugo de arándano, uva o                         | (+ 02)<br>1/2 taza           | 20                         |
|                           | Arroz blanco o integral cocido                | 2/3 de taza               | 30                         |                             |                                                 | (4 oz)                       |                            |
|                           | Pasta cocida                                  | 1 taza                    | 38                         | Leche y<br>lácteos          | (descremada, 2 %, entera) (8 oz)                | (8 oz)                       | 12                         |
| Cereales/                 | Cereal seco<br>(Cheerios comunes)             | 1 taza                    | 20                         |                             | Yogurt descremado sabor<br>natural              | 1 taza<br>(8 oz)             | 16                         |
| granos/pasta              | Avena instantánea, cocción<br>normal con agua | 1 paquete                 | 20                         |                             | Yogurt griego descremado<br>sabor natural       | 1 taza<br>(8 oz)             | 8                          |
|                           | Sémola cocida con agua                        | 1 taza                    | 32                         |                             | Gaseosa común                                   | 1 lata<br>(12 oz)            | 38                         |
|                           | Maíz                                          | 1 taza                    | 35                         |                             | Holado do vainilla (común)                      | 1/0 1070                     | 15 - 20                    |
| Verduras que              | Puré de patatas                               | 1 taza                    | 35                         | Dulces                      |                                                 | 172 1828                     | 13 - 20                    |
| contienen<br>almidón      | Patata al horno de 3-4"<br>de diámetro        | 1 grande<br>(10 oz)       | 64                         | Duices,                     | Obleas de vainilla                              | 8 galletas                   | 22                         |
| Frijoles                  | Frijoles negros cocidos                       | 1/2 taza                  | 20                         | 51140103                    | Palomitas de maíz<br>(comunes, para microondas) | 1 taza,<br>hechas            | 5                          |
| secos,<br>arveias         | Frijoles cocidos                              | 1/2 taza                  | 12                         |                             | Papas fritas (comunes.                          | 1 oz                         |                            |
| lentejas                  | Garbanzos cocidos                             | 1/2 taza                  | 16                         |                             | con poca sal)                                   | (15 papas)                   | 15                         |
|                           |                                               |                           |                            |                             |                                                 |                              |                            |

# CÓMO CAMBIAR EL POD

Puede necesitar cambiar el Pod en las siguientes situaciones:

- + cuando el depósito tenga un nivel bajo o esté vacío, o cuando el Pod esté a punto de caducar o ya haya caducado
- + en respuesta a una alarma
- + si el Pod o la cánula se han salido
- + si tiene una lectura de glucosa en sangre de 250 mg/dL o más, y hay cetonas presentes
- + si presenta niveles elevados e inesperados de glucosa en sangre
- + según las indicaciones de su médico
- + si durante la activación, el Pod no pita

# CÓMO DESACTIVAR UN POD ANTERIOR

| ⑥ 50+U                                                                           | ⑥ 50+U                                                            | ⑥ 50+U                                                                                                    | 🔘 Bajo 🔰 💙 93% 📼 3:28 PM                                                                                                    | 🔘 Bajo 🛛 🔰 💙 93% 📼 3:28 PM                                       | <ul> <li>toallita con alc</li> </ul>                                                    |
|----------------------------------------------------------------------------------|-------------------------------------------------------------------|----------------------------------------------------------------------------------------------------|----------------------------------------------------------------------------------------------------|------------------------------------------------------------------|-----------------------------------------------------------------------------------------|
| 🚍 abr. 22 💠 🥐                                                                    | 🚍 abr. 22 💠 🦺                                                     | ← Pod (activo) 🌲                                                                                                    | ← Pod (activo) 🌲                                                                                                    | ← Pod (activo)                                                   | <ul> <li>Lávese las manos</li> </ul>                                                    |
| Tablero Basal Info del Pod                                                       | Tablero Basal Info del Pod                                        | Insulina del Pod:50+ U<br>(Actualizado Hoy, 3:21 pm)                                                                                         | Insulina del Pod:BAJO<br>(Actualizado Hoy, 3:27 pm)                                                                                  | Insulina del Pod:BAJO<br>(Actualizado Hoy, 3:27 pm)              | 🔿 Sin Pod 🛛  🕇 💙 939                                                                    |
| Ou                                                                               | 50+ U en el depósito<br>Pod caducará jueves<br>abril 25 (3:19 pm) | Caduca: jueves<br>abril 25 a 3:19 pm                                                                                                    | ¿Desea desactivar el<br>Pod?                                                                                                    | Caduca: Hoy<br>abril 22 a 9:28 pm                                | abr. 22<br>Tablero Basal                                                                |
|                                                                                  | VER DETALLES DEL POD                                              | Recordatorios      Revisar GS: SIEMPRE ON 90 minutos después de la activación del Pod Caducidad del Pod: SIEMPRE ON Recordarme 4 horas antes | Para cambiar el Pod, primero debe<br>desactivar el Pod actual.<br>La administración de insulina se<br>detendrá al desactivar el Pod. | C Desactivando el Pod<br>Espere<br>e<br>Recordarme 4 horas antes | × No hay ningún Pod                                                                     |
| No se ha<br>administrado un<br>bolo.                                             | No se ha<br>administrado un<br>bolo.                              | Depósito bajo: SIEMPRE ON<br>Recordarme cuando queden 10<br>unidade<br>CAMBIAR POD<br>CERRAR                                                 | CAMBIAR POD                                                                                                    | CAMBIAR POD<br>CERRAR                                            | ČONFIGURAR UN NUEVO           Č ÚLTIMO BOLO           2.35 U           Hoy (Hace 4 min) |
| <ol> <li>+ Pulse "Info<br/>del Pod" en<br/>la pantalla<br/>de inicio.</li> </ol> | 2. + Pulse "VER<br>DETALLES<br>DEL POD".                          | <ol> <li>Pulse</li> <li>"CAMBIAR</li> <li>POD".</li> </ol>                                                                                   | <ul> <li>4. + Confirme</li> <li>y pulse</li> <li>"DESACTIVAR</li> <li>POD".</li> </ul>                                               | 5. + La<br>desactivación<br>del Pod tomará<br>un momento.        | 1. + Para configur<br>nuevo Pod, pr                                                     |

- CÓMO ACTIVAR UN **NUEVO POD**
- + Reúna lo siguiente:
  - Gestor personal de diabetes (PDM) de DASH<sup>™</sup>
  - Pod de DASH<sup>™</sup> sellado, el cual se puede identificar por la tapa de la aguja de color azul
  - vial de insulina de acción rápida U-100 a temperatura ambiente. (Consulte la guía de usuario del sistema Omnipod DASH<sup>™</sup> para obtener información sobre los niveles de insulina evaluados y encontrados a fin de poder usar con seguridad el sistema de administración de insulina Omnipod DASH<sup>™</sup>)
  - ohol

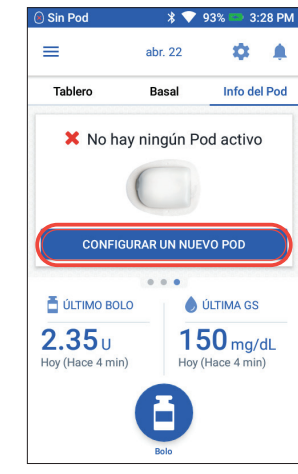

- ar un ulse **"CONFIGURAR UN** NUEVO POD".
- + Lea y realice cada instrucción cuidadosamente.

### **ADVERTENCIA:**

- + NUNCA utilice un Pod si escucha un crujido o nota resistencia al presionar el émbolo.
- PRECAUCIÓN:

No use ningún otro tipo de aguja o de dispositivo de llenado aparte de la jeringa proporcionada con cada Pod.

14/15

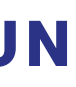

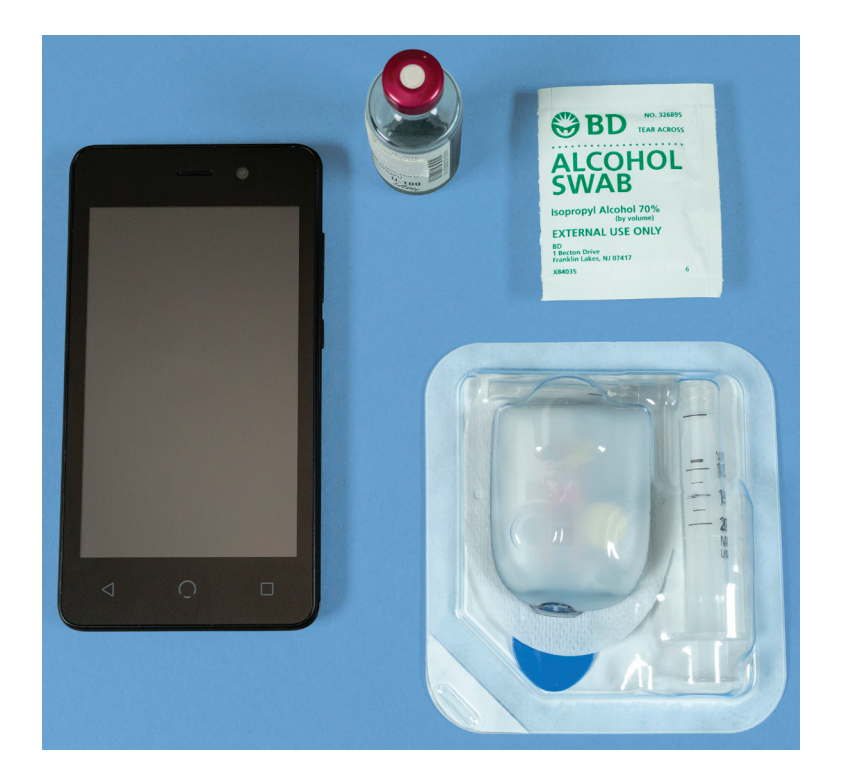

+ NUNCA invecte aire en el puerto de llenado. Si lo hace, puede interrumpirse el suministro de insulina o hacer que este no se lleve a cabo como debería.

Estas condiciones pueden provocar la interrupción de la administración de insulina.

### 1. Llene el Pod

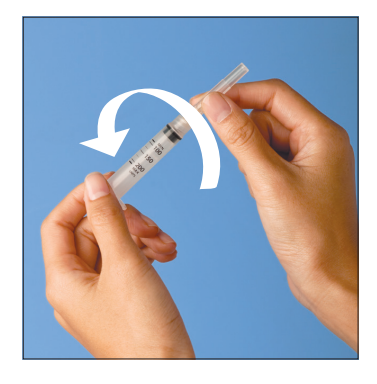

- 1.1 + Retire la aguja y la jeringa de llenado de su empaque estéril. Mantenga el Pod en su bandeja durante la configuración. Confirme que la tapa de la aguja del Pod sea de color azul.
  - + Use una toallita con alcohol para limpiar la parte superior del vial de insulina.
  - + Gire la aguja en la jeringa para armar la jeringa de llenado.

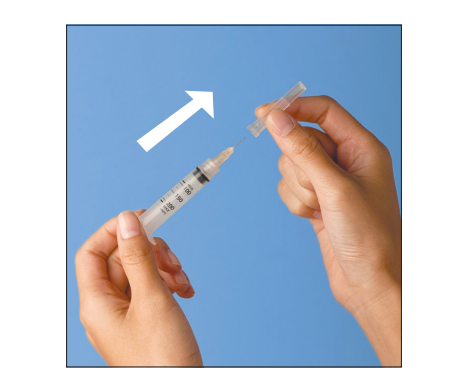

1.2 + Tire de la tapa protectora de la ieringa hacia afuera para retirarla.

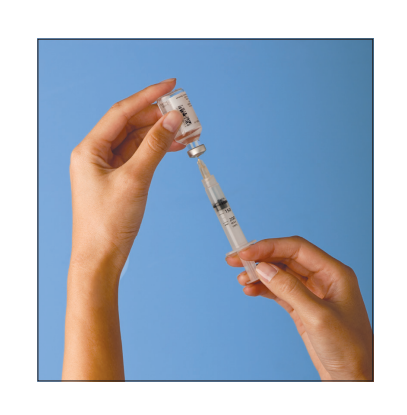

- 1.3 + Llene la jeringa con una cantidad de aire igual a la cantidad de insulina que vaya a utilizar.
  - + Inserte la aguja en el vial de insulina e inyecte el aire.
  - + Coloque el vial y la jeringa boca abajo.
  - + Extraiga lentamente la insulina del vial y llene la jeringa con la cantidad de insulina que usará. Llene la jeringa al menos hasta la línea de llenado MÍN (mínimo).
  - + Dé unos golpecitos a la jeringa para eliminar cualquier burbuja que pudiera haber.

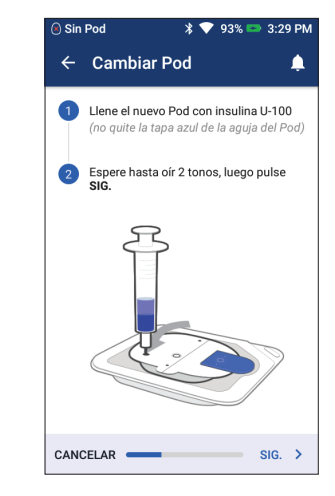

- 1.4 + Deje el Pod en su bandeja de plástico.
  - + Inserte la aguja de forma vertical en el puerto de llenado que se encuentra en el envés del Pod. Para garantizar un llenado adecuado, asegúrese de que la jeringa no forma ningún ángulo cuando se inserte en el puerto de llenado.
  - + Vacíe completamente la jeringa en el Pod.
  - + El Pod emitirá dos pitidos, lo que indica que el sistema Omnipod DASH<sup>™</sup> está listo para continuar.
  - + Regrese al PDM. En caso de que se agote el tiempo de espera del PDM, presione el botón de encendido para volver a activarlo. Coloque el PDM junto al Pod de modo que estén en contacto.
  - + Pulse "Sig.".

### Recordatorio

Durante la activación y el cebado, el PDM y el Pod deben estar el uno junto al otro y en contacto.

16/17

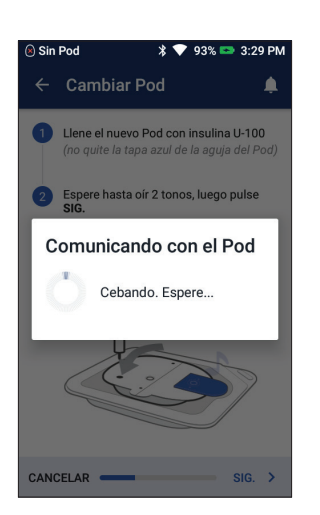

1.5 + El PDM establece una relación única con el Pod. lo que evitará que se comunique con cualquier otro Pod mientras este Pod esté activo. Una vez que el Pod complete con éxito sus comprobaciones de cebado y seguridad, el PDM emitirá un pitido.

# 2. Colóquese el Pod

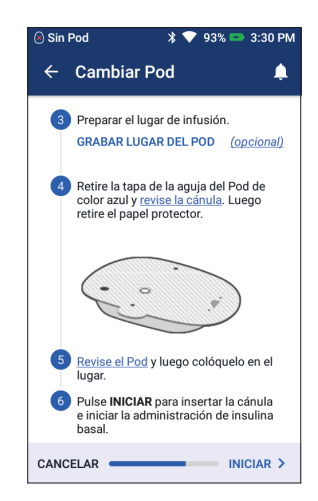

2.1 + Seleccione el lugar de infusión. Tenga cuidado de evitar las áreas donde le afecten los pliegues de la piel. Consulte la sección "Colocación del Pod, preparación y consejos" en esta guía de recursos para conocer los lugares que podría recomendarle su médico y otros consejos de colocación.

### Consejo

Use el mapa de lugares del Pod para realizar un seguimiento de los lugares actuales y recientes de colocación. Esta función puede activarse desde Ajustes.

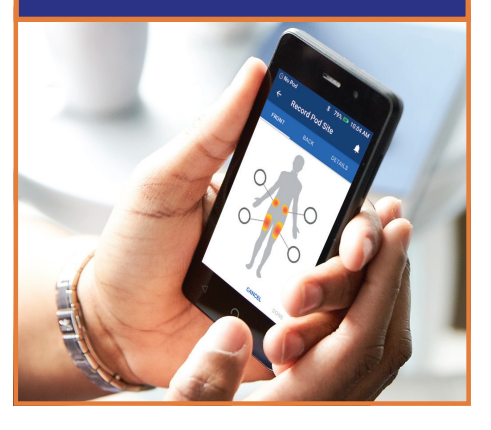

# 2. Cológuese el Pod (continuación)

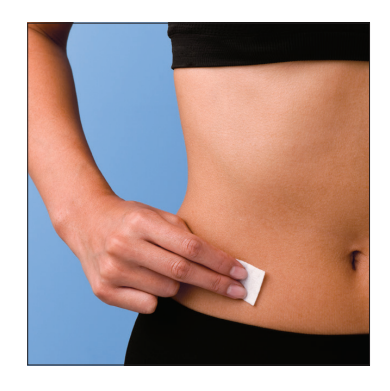

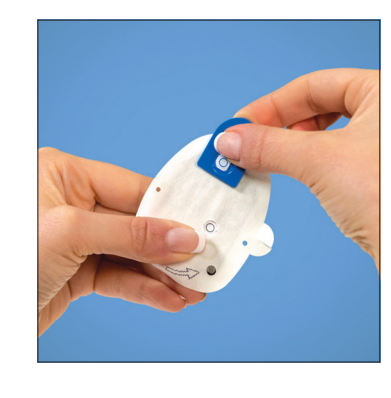

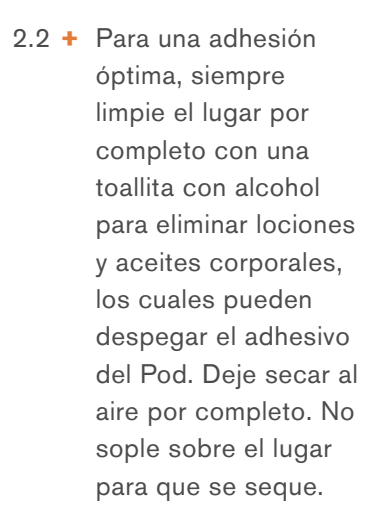

- 2.3 + Retire la tapa de la aguja de color azul del Pod.
- 2.4 + Retire con cuidado la cubierta de papel blanco del adhesivo y asegúrese de que el adhesivo esté limpio e

intacto.

- 2.5 + Coloque el Pod en el
  - + Pase un dedo por el adhesivo para asegurarlo.

lugar seleccionado.

# 3. Presione Iniciar

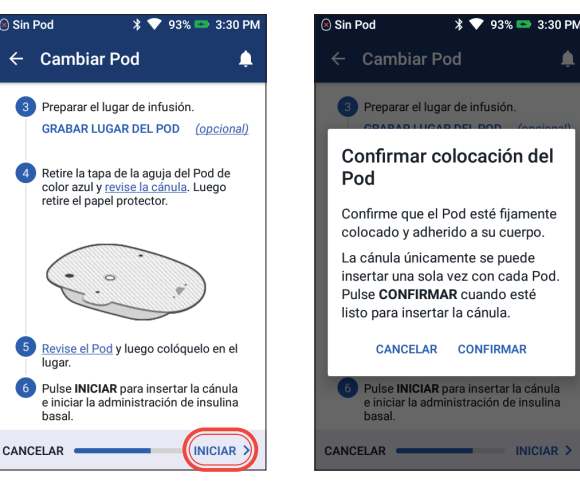

- 3.1 + Pulse "INICIAR".
- 3.2 + Verifique que el Pod esté firmemente colocado y adherido a su cuerpo
  - y luego, pulse
  - "CONFIRMAR".
  - + Para conocer la técnica recomendada. consulte cómo pellizcar la piel en la sección "Colocación del Pod, preparación
  - y consejos" de esta Guía de recursos.

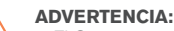

- lleve a cabo como debería.
- + Verifique que la cánula no se extienda más allá de la parte adhesiva una vez que se haya retirado la tapa de la aguja.

18/19

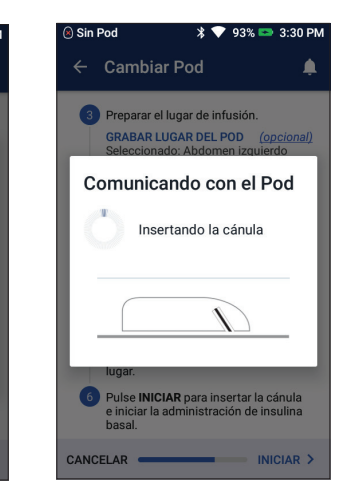

3.3 + El Pod inserta automáticamente la cánula y administra un bolo de cebado para llenar la cánula con insulina.

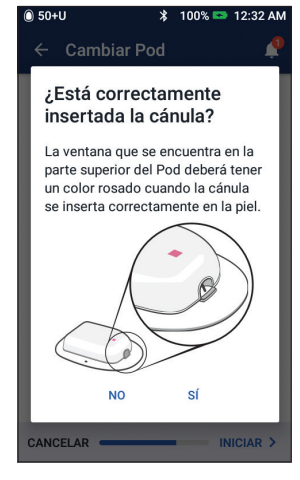

3.4 + Una vez que se haya insertado la cánula, verifique que la inserción es la adecuada. Para ello, compruebe que la lámina rosa pueda verse desde el visor semitransparente en la parte superior del Pod.

| ⑥ 50+U \$                                              | 🔻 93% 📼 3:20 PM |
|--------------------------------------------------------|-----------------|
| ← Pod (activo)                                         | <b>.</b>        |
| Insulina del Pod:50-<br>(Actualizado Hoy, 3:21 pm)     | + U             |
| Caduca: jueves<br>abril 25 a 3:1                       | 19 pm           |
| Recordatorios                                          |                 |
| Revisar GS:<br>90 minutos después de la                | SIEMPRE ON      |
| Caducidad del Pod:<br>Recordarme 4 horas antes         | SIEMPRE ON      |
| Depósito bajo:<br>Recordarme cuando queden<br>unidades | SIEMPRE ON      |
| CAMBIAR P                                              | OD              |
| CERRAR                                                 |                 |

- 3.5 + iSu Pod ya está activado!
  - + El PDM generará un recordatorio automático para verificar su glucosa en sangre 1 h 30 min después de cada cambio de Pod.

+ El Gestor personal de diabetes generará un recordatorio automático para verificar su glucosa en sangre 1 h 30 min después de cada cambio de Pod. Si la cánula no está insertada correctamente, esto puede conducir a una hiperglucemia. Verifique que no esté mojado y que no huela a insulina, ya que esto puede indicar que la cánula se ha salido. + NUNCA invecte insulina (ni otra cosa) en el puerto de llenado mientras el Pod esté colocado en su cuerpo. Si lo hace, puede interrumpirse el suministro de insulina o hacer que este no se

# SIÉNTASE CÓMODO Y CONFIADO CON SU POD DE OMNIPOD DASH

Es fácil encontrar un lugar para su Pod. Como no tiene tubos y es ligero, puede usarlo con libertad.

# Dónde poner el Pod

Es importante elegir una nueva área cada vez que coloque un Pod para evitar usar siempre el mismo lugar, lo que podría generar una absorción variable. La nueva área debe estar a una distancia de, al menos, 1 pulgada del lugar anterior y a 2 pulgadas del ombligo. Además, se deben evitar lunares, cicatrices o tatuajes, donde la absorción de insulina podría reducirse. Asegúrese de colocar su Pod en un lugar donde se sienta cómodo: evite los lugares donde cinturones, pretinas o ropa ajustada puedan rozar con el Pod, hacer que se desprenda o causar molestias.

# Cómo colocar el Pod

#### Brazos y piernas

Coloque el Pod en posición vertical o ligeramente inclinado.

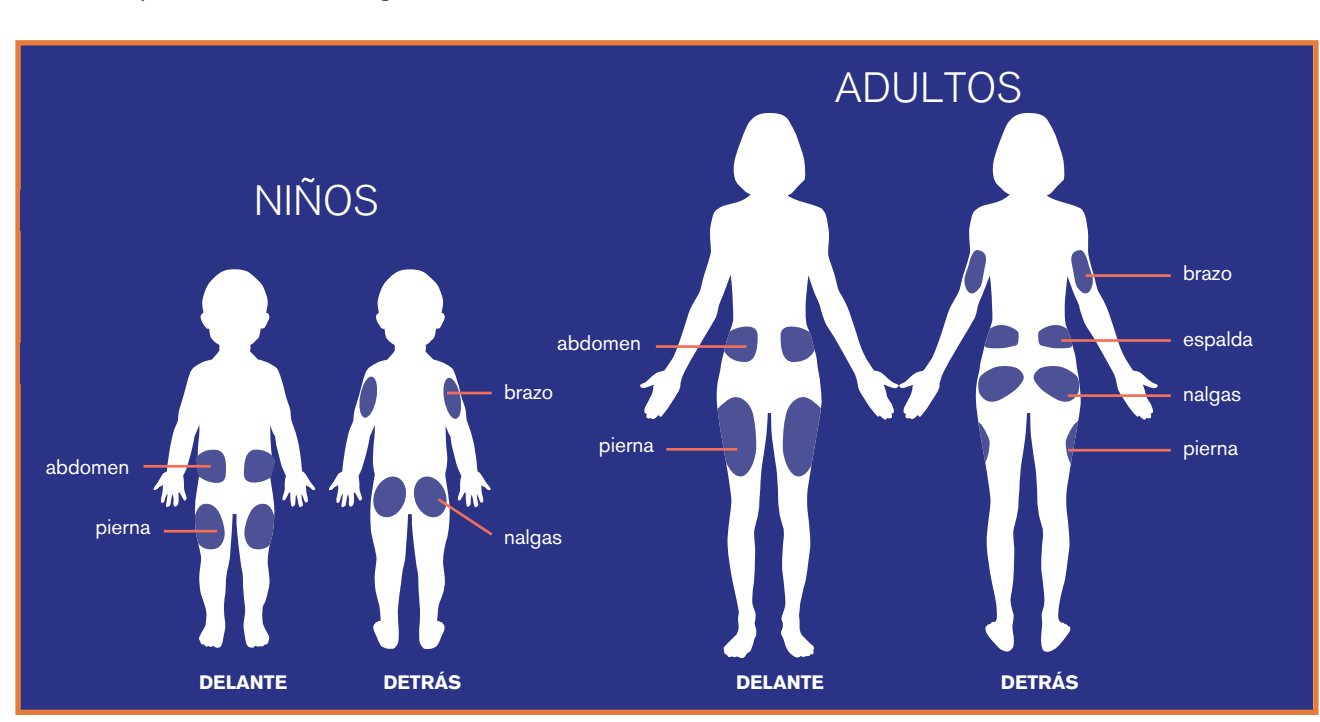

#### Espalda, abdomen y nalgas

Cologue el Pod en posición horizontal o ligeramente inclinado.

#### Cómo realizar el pellizco

Este paso es importante en caso de que el lugar de colocación del Pod sea muy magro o no tenga mucho tejido adiposo. Coloque la mano sobre el Pod y realice un pellizco amplio alrededor de la piel que rodea el visor. Luego, presione el botón Iniciar en el Gestor personal de diabetes. Puede soltar la piel una vez que se inserte la cánula.

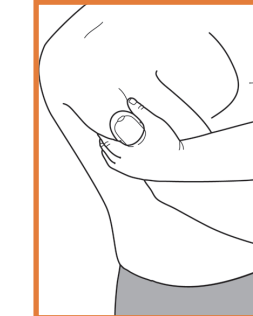

# Preparación para el Pod

Recuerde que deberá estar calmado y fresco (seco, sin transpiración) en el momento de cambiar su Pod. A continuación se muestran algunos posibles problemas de adherencia:

| Problemas<br>con | Descripción                                                                                            | Solución                                                                                                    |
|------------------|----------------------------------------------------------------------------------------------------|----------------------------------------------------------------------------------------------------|
| piel grasa       | Los residuos de jabón, lociones, champú o acondicionador pueden evitar que su Pod permanezca adherido. | Limpie el área por completo con alcohol antes de ponerse<br>el Pod y asegúrese de dejar que su piel se seque al aire.                                                                              |
| piel húmeda      | La humedad impide la adhesión.                                                                         | Use una toalla para secarse y deje que su piel acabe de<br>secarse al aire; no sople.                                                                                                    |
| vello corporal   | El exceso de vello evitará que el Pod se adhiera de forma segura.                                      | Recorte o rasure el área con una rasuradora para crear una<br>superficie suave a la que el Pod pueda adherirse. Haga esto 24<br>horas antes de colocarse el Pod para evitar que se irrite la piel. |

# Productos útiles para fijar y retirar su Pod\*

Los Podders<sup>™</sup> experimentados indican haber usado los siguientes productos para llevar su Pod con mayor comodidad.

#### Preparar la piel

- + Toallita con alcohol BD www.bd.com
- + Limpiador dérmico Hibiclens www.amazon.com

#### Avudar a que el Pod se adhiera Adhesivos y más.

- + Película protectora Bard<sup>®</sup> www.crbard.com/medical
- + Película adhesiva Torbot Skin Tac<sup>™</sup> www.torbot.com
- + Toallitas AllKare<sup>®</sup> www.convatec.com
- + Adhesivo líquido Mastisol<sup>®</sup> www.amazon.com
- + Adhesivo médico Hollister www.amazon.com

cuyas necesidades, preferencias y situaciones pueden diferir de las suyas. Consulte a su médico antes de usar cualquiera de estos productos con el Pod. Todas las marcas comerciales que se utilizan en este documento son propiedad de sus respectivos propietarios.

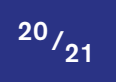

Proteger la piel Evite la irritación mediante barreras y accesorios.

+ Película protectora Bard® www.crbard.com/medical

+ Película adhesiva Torbot Skin Tac www.torbot.com

+ Toallitas AllKare<sup>®</sup> www.convatec.com

+ Toallitas protectoras para la piel Adapt<sup>™</sup> de Hollister www.amazon.com

+ Película protectora sin ardor Cavilon<sup>™</sup> de 3M<sup>™</sup> www.3m.com

#### Mantener el Pod en su lugar Mantenga su Pod incluso más seguro

mediante vendas y adhesivos. + Esparadrapo Mefix<sup>®</sup> de 2"

www.amazon.com

+ Vendaje autoadhesivo Coban<sup>™</sup> de 3M<sup>™</sup> www.3m.com

+ Bandas para brazos y muslos Bands 4 Life www.bands4life.net

#### Retirar el Pod con suavidad

Use algún método suave con sustancias humectantes y removedoras.

- + Aceite en gel o aceite para bebés www.johnsonsbaby.com
- + Removedor de adhesivos UNI-SOLVE◊ www.amazon.com
- + Detachol® www.amazon.com
- + Removedor de adhesivos Torbot TacAway www.amazon.com

(Después de retirar el Pod, limpie el área con agua tibia y jabón. Enjuague bien para eliminar cualquier residuo que aún quede en la piel).

<sup>\*</sup> Insulet no ha probado ninguno de estos productos para trabajar con el Pod ni respalda el uso de estos productos con el Pod. Estas recomendaciones han sido compartidas con Insulet por otros Podders",

# CONTOUR®NEXT ONE **EMPAREJAMIENTO DEL MEDIDOR DE GLUCOSA EN SANGRE**

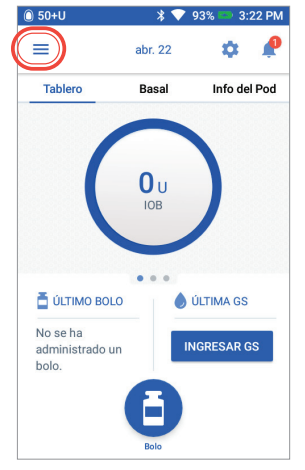

1. + Pulse el icono de menú en la pantalla de inicio.

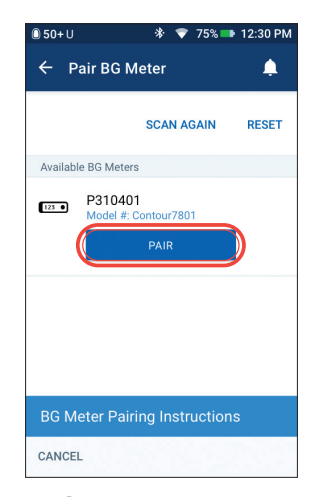

- 5. + Seleccione el medidor adecuado que coincida con el número de serie que aparece en la parte posterior de su medidor de GS.
  - + Pulse "EMPAREJAR".
  - + Si es necesario, pulse "Instrucciones para emparejar el medidor de GS" a fin de obtener instrucciones adicionales.

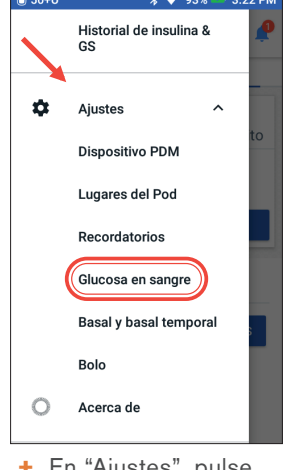

2. + En "Ajustes", pulse "Glucosa en sangre".

Conectando con el medido

6. + Su PDM le indicará que

medidor de GS.

se está conectando al

Contour7830H6141398

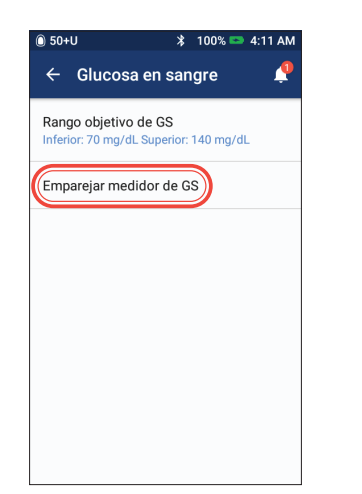

3. + Pulse "Emparejar medidor de GS".

NOTA: su medidor de GS debe encontrarse en modo de emparejamiento antes de pulsar "Emparejar medidor de GS"

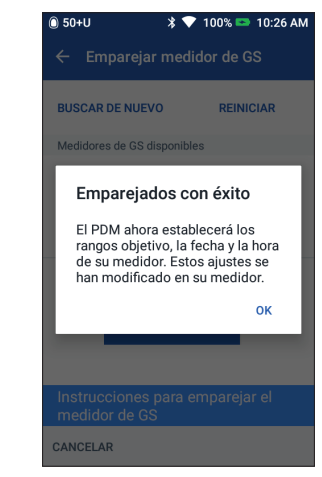

+ Su PDM ahora está empareiado con el medidor de GS CONTOUR®NEXT ONE.

7.

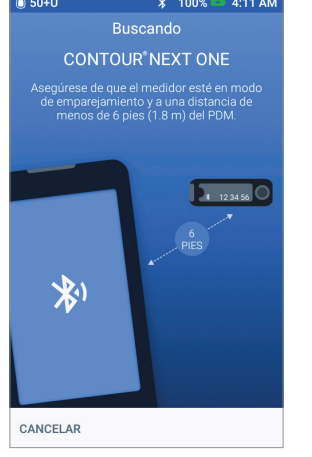

4. + El PDM buscará los medidores de GS CONTOUR®NEXT ONE disponibles.

# CONTOUR®NEXT ONE SINCRONIZACIÓN DEL MEDIDOR DE GLUCOSA EN SANGRE

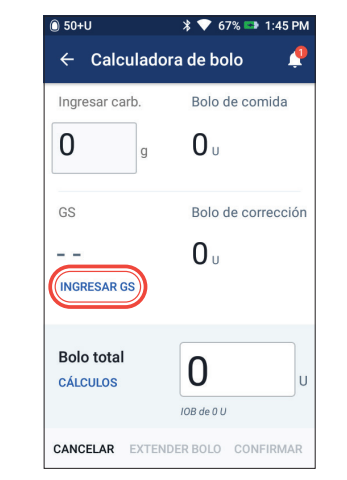

1. + Una vez que el medidor de GS CONTOUR®NEXT ONE esté emparejado, podrá sincronizar su GS. Después de revisar su GS, deje el medidor encendido y junto al PDM. Pulse "INGRESAR GS".

# Consejos para realizar las pruebas

- hacerlo.
- residuos en los dedos pueden afectar a los resultados de glucosa en sangre.
- demasiado a la cutícula. Esto permite que el dedo se cure con menos dolor o molestias.

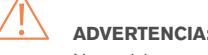

Precaución: consulte la Guía de usuario.

22/23

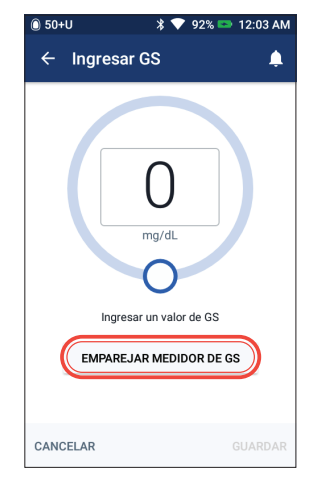

2. + Con el medidor CONTOUR®NEXT ONE encendido, pulse **"SINCRONIZAR MEDIDOR DE GS"** 

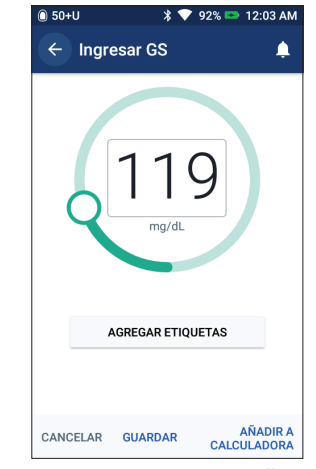

3. + Pulse "GUARDAR" o "AÑADIR A CALCULADORA" si se está administrando un bolo.

🔸 El medidor CONTOUR®NEXT ONE debe estar encendido durante la sincronización. Una vez que obtenga la lectura de GS, deje la tira reactiva en el medidor y sincronice de inmediato (el medidor CONTOUR®NEXT ONE permanecerá encendido durante 3 minutos).

🕨 Revise su glucosa en sangre tan a menudo como sea necesario. Deberá verificar sus valores cuando sienta síntomas como debilidad, dolor de cabeza o sudoración, cuando haya retrasado una comida después de administrarse insulina y cuando su médico le aconseje

Para tener los dedos bien limpios, lávese las manos con jabón y agua tibia. Séquese por completo antes de realizar la prueba. Los

Use un dedo diferente cada día o cada vez que se realice una prueba. Utilice los bordes de los dedos. Tenga cuidado de no acercarse

Asegúrese de que las tiras reactivas estén almacenadas en su empaque original cerrado y verifique la fecha de caducidad.

Use una lanceta nueva para cada prueba, ya que reutilizar las lancetas hace que se desafilen y duela más la punción.

No se deben usar mediciones obtenidas a partir de pruebas en lugares alternativos para calcular las dosis de insulina con el sistema de administración de insulina Omnipod DASH.

Los valores que se muestran aquí tienen una finalidad meramente ilustrativa. Las pantallas reales pueden variar en función de los ajustes del usuario. Consulte con su médico antes de usar estas funciones avanzadas. Su médico también puede proporcionarle sus propias recomendaciones personalizadas.

# **ADMINISTRAR UN BOLO**

0 50+U

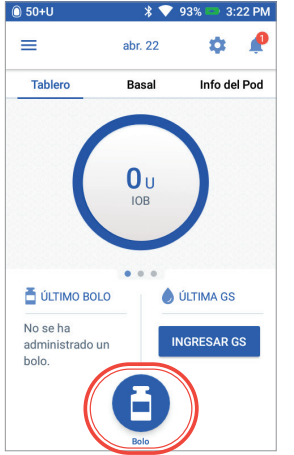

1. + Pulse el botór Bolo en la pantalla de inicio.

| ← Calculado            | ra de bolo        |
|------------------------|-------------------|
| Ingresar carb.         | Bolo de comida    |
| 0                      | 0                 |
| GS                     | Bolo de correcció |
| INGRESAR GS            | Ου                |
| Bolo total<br>CÁLCULOS | O<br>IOB de 0 U   |
| CANCELAR EXTEN         | DER BOLO CONFIRMA |

2. + Pulse "Ingresar carb." para registrar los gramos de carbohidratos. Sincronice (consulte la sección SINCRONI-ZACIÓN DEL MEDIDOR DE GLUCOSA EN SANGRE) o ingrese manualmente su GS. Para ello. pulse "INGRE-SAR GS".

| Carb. totales            | Bolo de comida                |
|--------------------------|-------------------------------|
| 60 g                     | <b>4</b> u                    |
| GS (1:45 pm)             | Bolo de correcciór            |
| 150 mg/dL<br>INGRESAR GS | <b>1</b> u                    |
| Bolo total<br>CÁLCULOS   | 5<br>Ajustado para 10B de 0 U |
| CANCELAR EXTEN           | DER BOLO CONFIRMAR            |

3 Pulse - + "CONFIRMAR" una vez que haya revisado los valores ingresados.

| Carb.                  | 60 g                                   |
|------------------------|----------------------------------------|
| GS (3:24 pm)           | 150 mg/dL                              |
| Bolo total<br>CÁLCULOS | <b>5</b> U<br>Ajustado para 108 de 0 0 |
|                        | INICIO                                 |
| CREAR UN RE            | ECORDATORIO DE GS                      |
|                        |                                        |

4. + Pulse "INICIAR" para comenzar con la administración del bolo.

| La pantalla de                      |
|-------------------------------------|
| inicio muestra una                  |
| barra de progreso                   |
| y detalles                          |
| mientras está                       |
| administrando un                    |
| bolo. No puede                      |
| usar su PDM                         |
| mientras se esté                    |
| administrando un                    |
| bolo inmediato.                     |
| ⑥ 50+U                              |
|                                     |
| _                                   |
| Administrando bolo                  |
| Aprox 0.5511 de 1.6511 admdas (33%) |
|                                     |
|                                     |
| CANCEL                              |
| ÚLTIMA GS                           |
|                                     |
| 1.8 Hov (Abora)                     |
| 1.8 U<br>IOB                        |
| 1.8 U<br>Hoy (Ahora)                |

Recordatorio

# DETENER Y REANUDAR LA ADMINISTRACIÓN **DE INSULINA**

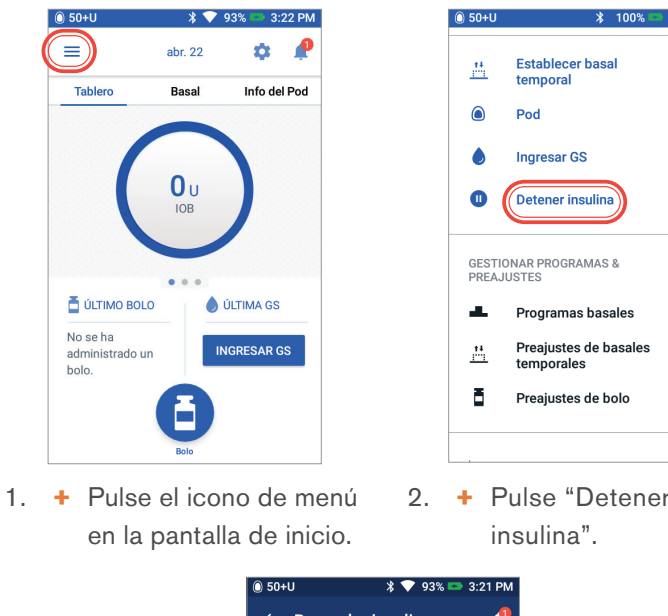

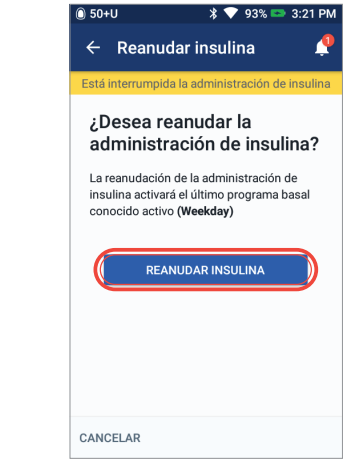

- 5. + Cuando el Pod complete la duración de la suspensión, se le pedirá que reanude la administración de insulina. La administración de insulina NO se reanuda automáticamente.
  - + El Pod y el PDM repetirán una notificación cada 15 minutos hasta que usted reanude la administración de insulina.

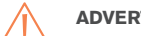

#### **ADVERTENCIA:**

(nivel alto de glucosa en sangre).

Nota: acuérdese de reanudar la administración de insulina. Los valores que se muestran aquí tienen una finalidad meramente ilustrativa. Las pantallas reales pueden variar en función de los ajustes del usuario. Consulte con su médico antes de usar estas funciones. Su médico también puede proporcionarle sus propias recomendaciones personalizadas.

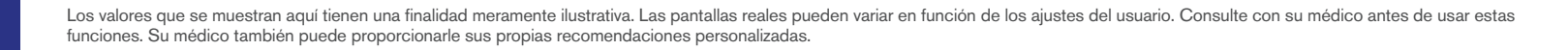

24/25

| *             | 100% 📟 | 5:02 AM  |  |
|---------------|--------|----------|--|
| r basa        | I      | <b>.</b> |  |
| S             |        | to       |  |
| nsulina       |        |          |  |
| AMAS 8        | 8      |          |  |
| s basa        | les    |          |  |
| s de ba<br>es | asales | L        |  |
| s de bo       | olo    |          |  |
|               |        |          |  |
| Dot           | ono    | ~        |  |

| 🔘 50+U                                                         | \$ ♥ 9                                                                       | 93% 📼 3:21 PM     |
|----------------------------------------------------------------|------------------------------------------------------------------------------|-------------------|
| ← Dete                                                         | ner insulina                                                                 | ٤                 |
| ¿Durant<br>desea d<br>adminis                                  | e cuánto tie<br>letener la<br>stración de i                                  | empo<br>insulina? |
| Mientras est<br>administraci<br>toda la insul<br>administrar i | té interrumpida la<br>ión de insulina, se<br>ina basal y no se p<br>un bolo. | detendrá<br>buede |
| Detener<br>durante                                             | insulina                                                                     | 0.5 h             |
|                                                                | DETENER INSULIN                                                              | IA                |
| CANCELAR                                                       |                                                                              |                   |

- 3. + Desplácese para elegir la duración deseada de la suspensión de insulina (mínimo de 0,5 horas y máximo de hasta 2 horas).
  - + Pulse "DETENER INSULINA".
  - + Pulse "Sí" para confirmar que desea detener completamente la administración de insulina.

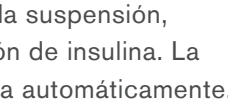

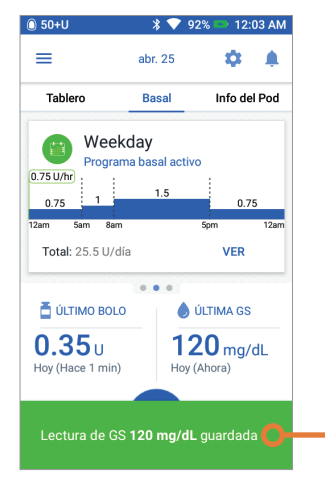

- 4. + La pantalla de inicio muestra un banner de color amarillo que indica "Está interrumpida la administración de insulina".
  - + El Pod emitirá un pitido cada 15 minutos durante la suspensión.

### Recordatorio

En lugar de esperar a que desaparezcan los banners de confirmación de color verde, puede deslizarlos hacia la derecha para descartarlos.

La administración de insulina no se reanudará hasta que usted presione Reanudar insulina. Si no reanuda la administración de insulina, podría desarrollar hiperglucemia

# **RECORDATORIOS Y CONSEJOS IMPORTANTES DEL PDM**

Estos consejos están destinados para ser utilizados únicamente con el modelo correspondiente del Gestor personal de diabetes de DASH<sup>™</sup>. El número de serie y el modelo se encuentran en la parte posterior del PDM.

# Cómo ver el historial de insulina y GS

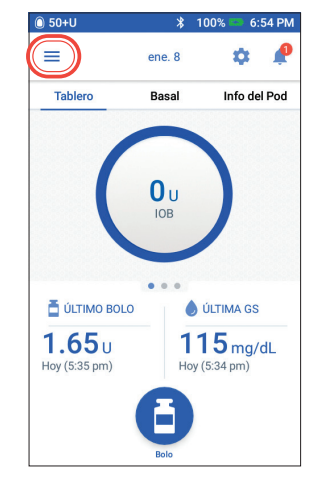

1. + Pulse el icono de menú en la pantalla de inicio.

| 0.00.0       |                                     |        |
|--------------|-------------------------------------|--------|
| <u>, †∔</u>  | Preajustes de basales<br>temporales | ¢.     |
| ā            | Preajustes de bolo                  | _      |
| <br><u>~</u> | Historial ^                         | to     |
|              | Notificaciones & alarmas            |        |
|              | Historial de insulina &<br>GS       |        |
|              |                                     |        |
| \$           | Ajustes ^                           |        |
|              | Dispositivo PDM                     | L<br>) |
|              | Lugares del Pod                     |        |
|              | Recordatorios                       |        |

- 2. + Pulse "Historial" para expandir la lista.
- + Pulse "Historial de insulina & GS".

| ) 50+U                                                            | 🖇 💎 93% 📼 3:26 PM                                                                      |
|-------------------------------------------------------------------|----------------------------------------------------------------------------------------|
| ← Historial                                                       | 1 día 🔻 🌲                                                                              |
| < но                                                              | oy, abril 22                                                                           |
| Rango objetivo de C<br>134<br>mg/dL<br>GS promedio GS en ran<br>2 | SS actual: 70 a 140 mg/dL<br>50%<br>0%<br>0%<br>0%<br>0%<br>0%<br>0%<br>0%<br>0%<br>0% |
| Número total GS<br>de GS                                          | mg/dL mg/dL S más alta GS más baja                                                     |
| Insu                                                              | lina y carb.                                                                           |
| 2.45<br>u 0.1 U                                                   | <b>5</b><br><b>96%</b><br>2.35 U<br>g                                                  |
| Insulina total Insulina ba                                        | isal Insulina de Carb. totales<br>bolo                                                 |

- 3. + Puede consultar su GS, insulina y carbohidratos.
  - + Toque el menú desplegable del día para ver un solo día o promedios de varios días.
  - + Deslice hacia arriba para ver la sección de detalles.

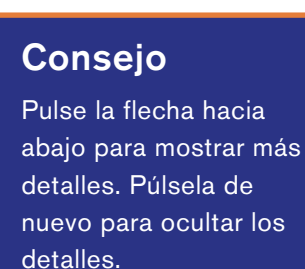

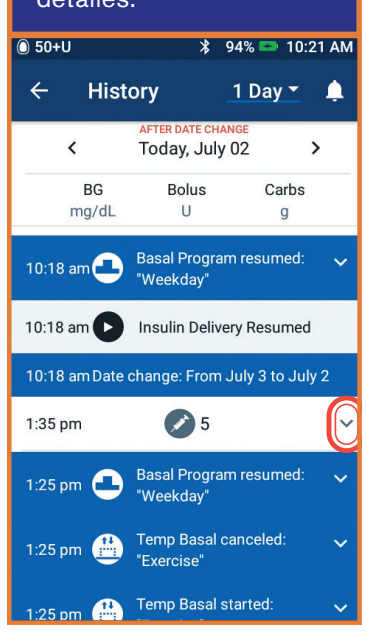

# Cómo editar un Programa basal

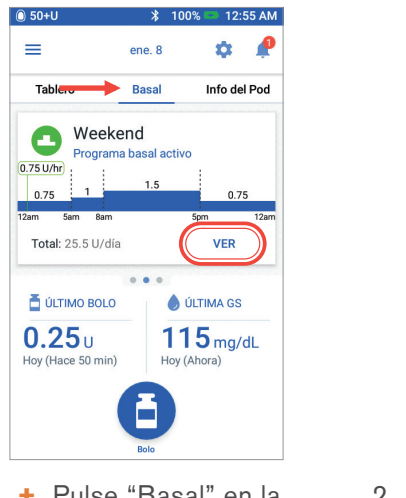

- 1. + Pulse "Basal" en la pantalla de inicio.
  - + Pulse "ver"

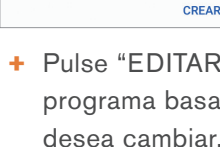

Total: 22.8 U/día

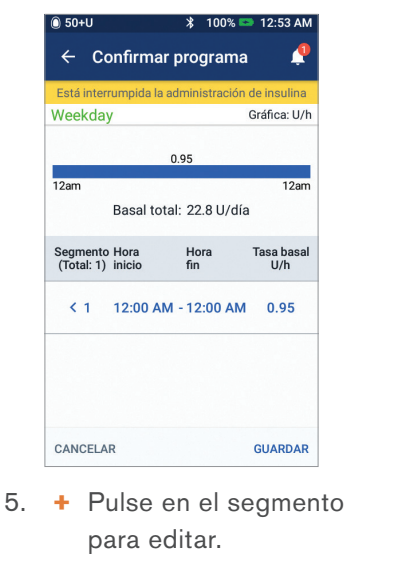

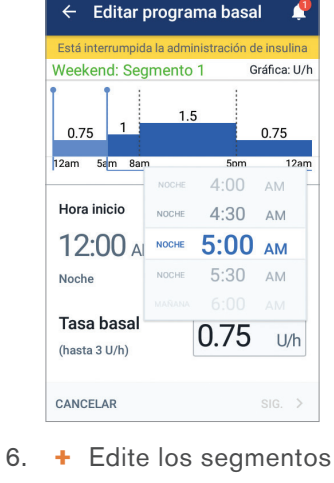

basales para el

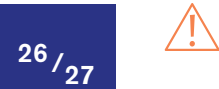

#### Precaución: consulte la Guía de usuario

Los valores que se muestran aquí tienen una finalidad meramente ilustrativa. Las pantallas reales pueden variar en función de los ajustes del usuario. Consulte con su médico antes de usar estas funciones. Su médico también puede proporcionarle sus propias recomendaciones personalizadas

Su médico también puede proporcionarle sus propias recomendaciones personalizadas.

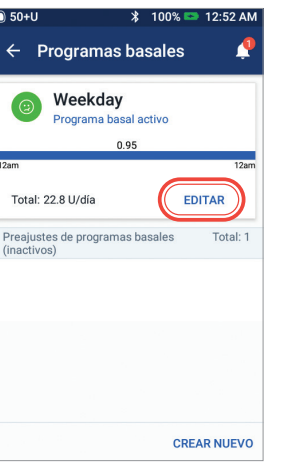

2. + Pulse "EDITAR" en e programa basal que

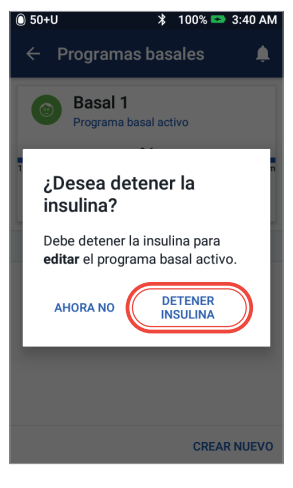

3. + Pulse "DETENER INSULINA" si está cambiando el programa basal activo.

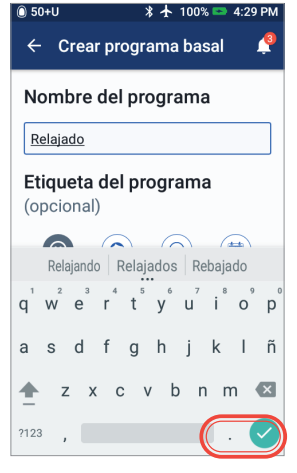

4. + Pulse para editar el nombre del programa y elija una etiqueta para el programa, o bien, pulse "SIG." para editar las tasas basales y los segmentos de tiempo basales.

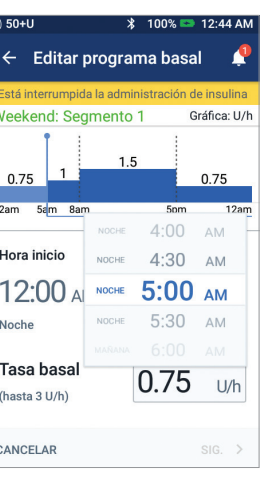

de tiempo y las tasas periodo de 24 horas.

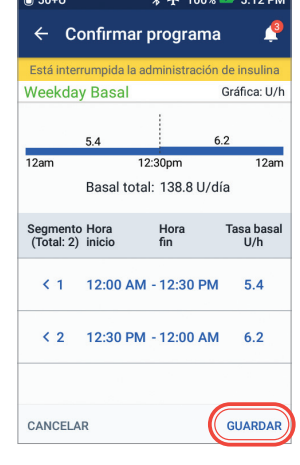

7. + Pulse "GUARDAR" una vez que haya terminado.

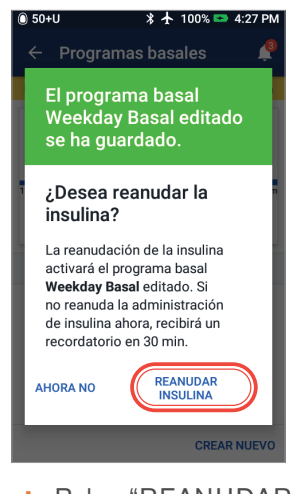

8. + Pulse "REANUDAR INSULINA".

### Cómo ver y editar el índice de IC y el factor de corrección

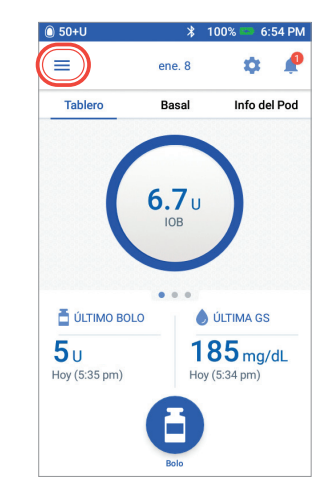

 Pulse el icono de menú en la pantalla de inicio.

| ⑥ 50+U \$ '                                         | 100% 📼     | 1:09 AM                            |                             |             |         |
|-----------------------------------------------------|------------|------------------------------------|-----------------------------|-------------|---------|
| $\leftarrow$ Índice de insulin                      | ia a car   | h 🥼<br>© 50+U                      |                             | ∦ 100% 📼    | 8:20 PM |
| Revise los valores ingresado<br>segmento de tiempo. | s para cac | ← Índi                             | ce de in                    | sulina a ca | rb. 🌲   |
| Hora Hora<br>inicio fin                             | Insulina   | Segmento<br>Hora inicio            | 1<br>>                      | Hora fin    |         |
| < 12:00 AM - 12:00 AM                               | 10 =       | 12:00                              | ) AM -                      | 12:00       | AM      |
|                                                     |            | 1 U de in<br>cubre<br>(1 a 150 g d | n <b>sulina</b><br>e carb.) | 15          | g       |
|                                                     |            | 1                                  | 2                           | 3           | -       |
|                                                     |            | 4                                  | 5                           | 6           | ,       |
| CANCELAR                                            | GU         | 7                                  | 8                           | 9           | ×       |
|                                                     |            |                                    | 0                           |             | Ø       |

#### Índice de insulina a carb.

- + Pulse en el segmento que desea editar.
- + Edite el tiempo o la cantidad.
- + Pulse "Sig." para agregar más segmentos, según sea necesario.
- + Pulse "Guardar".

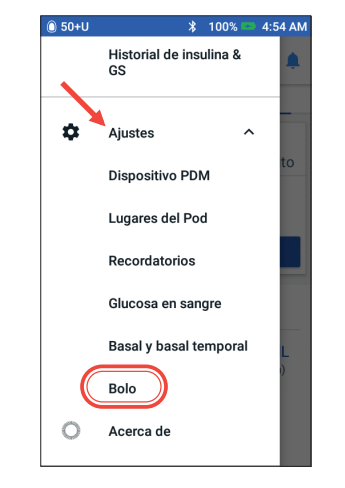

- 2. + Pulse "Ajustes" para expandir la lista.
  - + Pulse "Bolo".

| ) 50+U                               | *                    | 100% 📼                   | 8:47 PM                          |           |          |           |
|--------------------------------------|----------------------|--------------------------|----------------------------------|-----------|----------|-----------|
| ← Factor of                          | de corre             | cción                    | 0 50+U                           |           | ≵ 100%   | 🖘 8:48 PM |
| Revise los valore<br>segmento de tie | es ingresado<br>mpo. | os para ca               | ← Factor de                      | cor       | recciór  | n 🥊       |
| Hora<br>inicio                       | Hora<br>fin          | 1 U de i<br>disminu<br>P | Hora inicio                      |           | Hora fin |           |
|                                      |                      | mg                       | 12.00 MM                         | -         | 10.0     | ^         |
| ( 12:00 AM -                         | 12:00 AM             | 5                        | Noche                            |           | 52       | mg/dL     |
|                                      |                      |                          |                                  |           | 51       | mg/dL     |
|                                      |                      |                          | 1 U de insulin<br>disminuve la l | a<br>GS n | 50       | mg/dL     |
|                                      |                      |                          | (1 a 400 mg/dL)                  | 00 p      | 49       | mg/dL     |
|                                      |                      |                          |                                  |           |          |           |
|                                      |                      |                          |                                  |           |          |           |
| CANCELAR                             |                      | G                        |                                  |           |          |           |
|                                      |                      |                          |                                  |           |          |           |

#### Factor de corrección

- + Pulse en el segmento que desea editar.
- + Edite el tiempo o la cantidad.
- + Pulse "Sig." para agregar más segmentos, según sea necesario.
- + Pulse "Guardar".

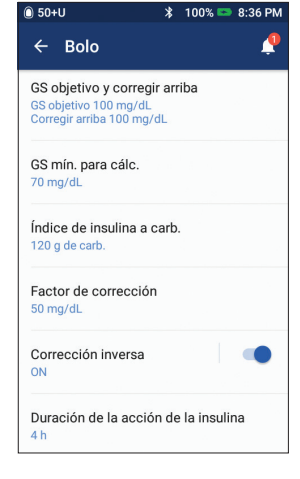

3. + Pulse en el ajuste que desea editar.

### Consejo

Siga los mismos pasos para cambiar otros ajustes como la GS objetivo y corregir arriba o la duración de la acción de la insulina.

| <br> | <br> |  |
|------|------|--|
|      |      |  |
|      |      |  |
|      | <br> |  |
|      |      |  |
|      |      |  |
|      |      |  |
|      |      |  |
|      |      |  |
|      |      |  |
|      |      |  |
|      |      |  |
|      |      |  |
|      |      |  |
|      |      |  |
|      |      |  |
|      |      |  |
|      |      |  |
|      |      |  |
|      |      |  |

### **NOTAS ADICIONALES**

# FUNCIONES AVANZADAS DEL SISTEMA **OMNIPOD DASH**

# Cómo usar la función de Bolo extendido

#### Cuándo se debe usar:

Esta función se usa más a menudo para comidas con un alto contenido de grasa o proteínas, como la pizza, hamburguesas con queso o pollo frito, cuando la digestión de carbohidratos podría retrasarse.

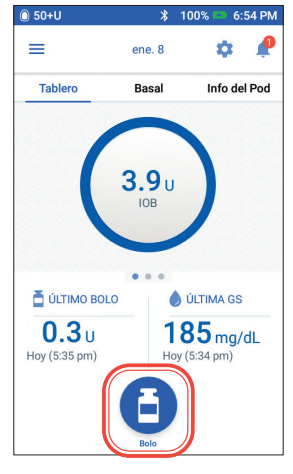

- 1. + Pulse el botón Bolo en la pantalla de inicio.
- ← Bolo Bolo de comida Carb. totales 85 5.65 GS (12:55 am) Bolo de correco **´185**… 0 INGRESAR GS Bolo total 4 CÁLCULOS Ajustado para IOB de 11 CANCELAR (EXTENDER BOLO) CONFIRMA
- 2. + Después de ingresar los valores de carbohidratos y GS, pulse "EXTENDER BOLO".

| 50+U                                 | 🖇 100% 📼 4:21 AM           |
|--------------------------------------|----------------------------|
| ← Bolo extend                        | lido 🌲                     |
| Ahora<br>40 %                        | Extendido<br>60 %<br>2.4 U |
| <b>Duración</b><br>(0.5 a 8 h)       | 0.5 h                      |
| Bolo total                           | <b>5</b> U                 |
|                                      | 4                          |
| Bolo de comida                       | <b>4</b> U                 |
| Bolo de comida<br>Bolo de corrección | 4 u<br>1 u                 |

- 3. + Ingrese la cantidad del bolo de comida que se administrará inmediatamente (la porción extendida se ajustará de forma automática).
  - + Ingrese la duración.
  - + Pulse "CONFIRMAR".

| Carb.                                          | 60 g                     |
|------------------------------------------------|--------------------------|
| GS (4:20 am)                                   | 150 mg/dL                |
| Bolo ahora<br>Comida: 1.6 U<br>Corrección: 1 U | 40 %                     |
| Bolo extendido<br>Comida: 2.4 U                | 60 % (0.5 h)             |
| Bolo total                                     | <b>5</b> u               |
| CÁLCULOS                                       | Ajustado para IOB de 0 U |
|                                                | чісіо                    |

- 4. + Confirme los valores ingresados.
  - + Pulse "INICIAR".

### Cómo establecer una tasa basal temporal

#### Cuándo se debe usar:

Una tasa basal temporal le permite ajustar su insulina de base durante un periodo predeterminado de tiempo. Esta función se utiliza mejor para tener en cuenta un cambio temporal en una rutina diaria, como actividad física o días de enfermedad. Las tasas basales temporales pueden establecerse para duraciones de entre 30 minutos y 12 horas. Una vez que se alcanza el límite de tiempo, el Pod vuelve automáticamente al programa basal activo.

|                                | 19 U        | 00%              | 6:54 PM | 0 50+      | J 🕺 🕺 100% 📼 4:5                    | 54     |
|--------------------------------|-------------|------------------|---------|------------|-------------------------------------|--------|
| $\bigcirc$                     | ene. 8      | \$               | Ŷ       |            | "boninod"                           |        |
| Tablero                        | Basal       | Info o           | del Pod |            | DASH"                               |        |
| (                              | 1 2         |                  |         | <u></u>    | Establecer basal<br>temporal        | to     |
|                                | IOB         |                  |         | ۵          | Pod                                 | l      |
|                                |             |                  |         | ۵          | Ingresar GS                         |        |
| ÚLTIMO BOLO                    | ••••        | ÚLTIMA G         | s       | 0          | Detener insulina                    | l      |
| <b>1.65</b> U<br>Hoy (5:35 pm) | 11<br>Hoy ( | <b>5:34 pm</b> ) | I/dL    | GES<br>PRE | TIONAR PROGRAMAS &<br>AJUSTES       | L<br>) |
|                                | Ð           |                  |         |            | Programas basales                   | I      |
|                                | Bolo        |                  |         |            | Preajustes de basales<br>temporales |        |

- de menú en la pantalla de inicio.
- "Establecer basal temporal".

### Conseio

El basal temporal puede cambiarse a una tasa fija de unidades (U/h). Para realizar este cambio, vaya a la sección de ajustes y pulse en Basal y Basal temporal. Sus ajustes pueden configurarse en un % o una tasa fija (U/h). El Gestor personal de diabetes estaba establecido en % para todos los ejemplos que se muestran.

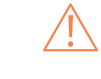

30/31

ADVERTENCIA:

Cuando esté usando la función de bolo extendido, el usuario debe revisar sus niveles de glucosa en sangre con mayor frecuencia para evitar la hipoglucemia o la hiperglucemia.

Los valores que se muestran aquí tienen una finalidad meramente ilustrativa. Las pantallas reales pueden variar en función de los ajustes del usuario. Consulte con su médico antes de usar estas funciones avanzadas. Su médico también puede proporcionarle sus propias recomendaciones personalizadas.

funciones avanzadas. Su médico también puede proporcionarle sus propias recomendaciones personalizadas.

| 🔘 50+U                             | 🔰 100% 📼 4:58 AM     |
|------------------------------------|----------------------|
| ← Establ                           | ecer basal tempor 🌲  |
|                                    | Gráfica: U/h         |
| Ahora                              | 1                    |
| 0.75 1                             | 1.5<br>0.75          |
| 3:30am 8am                         | 6:30pm               |
| Tasa basa<br>(hasta 3 U/h)         | %                    |
| <b>Duración</b><br>(30 min a 12 h) | ( h)                 |
| SELECCIO                           | NAR ENTRE PREAJUSTES |
| CANCELAR                           | CONFIRMAR            |

3. + Pulse sobre el cuadro de entrada de texto "Tasa basal" y seleccione su cambio en %. Pulse sobre el cuadro de entrada de texto Duración y seleccione la cantidad de tiempo

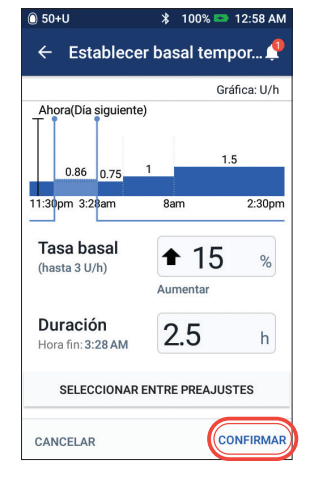

4. + Pulse "CONFIRMAR" para iniciar el basal temporal.

# Consejo

El basal temporal se resalta en color verde en la pestaña de la pantalla de inicio para indicar que hay un basal temporal en ejecución.

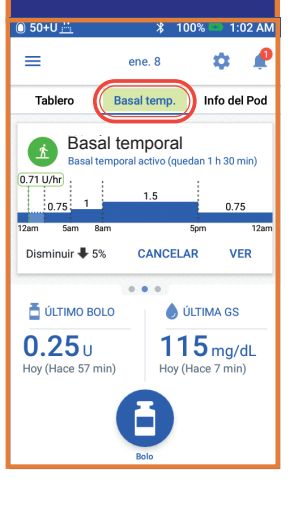

FUNCIONES AVANZADAS

### Cómo crear y usar programas basales adicionales

#### Cuándo se debe usar:

Por lo general, se usan diferentes programas basales para días completos que salen de su rutina común (por ejemplo, para fines de semana frente a días laborales). Consulte con su médico antes de crear programas basales adicionales.

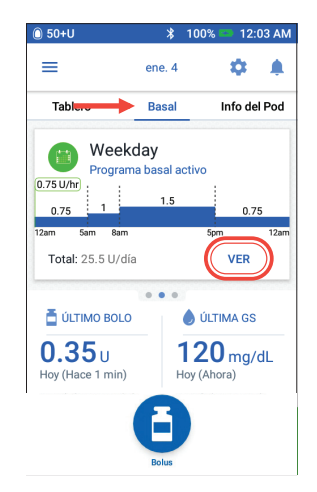

- 1. + Pulse "Basal" en la pantalla de inicio.
  - + Pulse "VER".

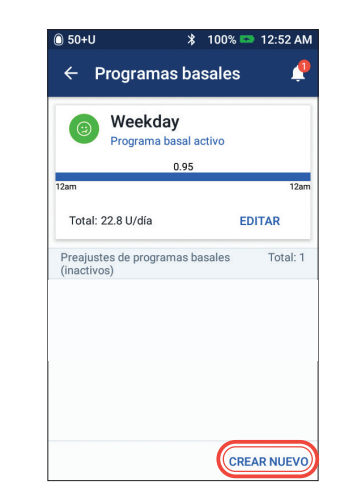

2. + Pulse "CREAR NUEVO".

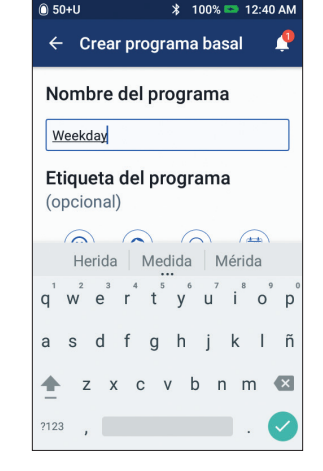

3. + Cambie el nombre del programa o conserve el nombre predeterminado. Por ejemplo, "Fin de semana". Toque para elegir una etiqueta del programa.

| 🔘 50+U                 | \$ 100% 📼 | 12:40 A    |
|------------------------|-----------|------------|
| ← Crear progr          | ama basal | 4          |
| Weekday: Segmen        | to 1 Gi   | ráfica: U, |
| ĪĪ                     |           |            |
| 0.75                   |           |            |
| 12am 5a <mark>m</mark> |           | 12a        |
| Hora inicio            | Hora fin  |            |
| 12:00 AM               | - 5:00    | AM         |
| Noche                  | 0.85      | U/h        |
| Tasa basal             | 0.80      | U/h        |
|                        | 0.75      | U/h        |
| (nasta 5 0/n)          | 0.70      | U/h        |
|                        |           |            |
|                        |           |            |

- 4. + Edite los valores de Hora fin y Tasa basal.
  - + Pulse "Sig.".
- + Continúe agregando segmentos para todo el periodo de 24 horas.
- + Pulse "Sig." para continuar.

| ⑥ 50+U                                                                                                    |
|----------------------------------------------------------------------------------------------------|
| 🔶 Crear programa basal 🛛 🦨                                                                                                    |
| Weekday: Segmento 3 Gráfica: U/h                                                                                                    |
| El programa basal<br>está listo para la<br>revisión<br>Pulse CONTINUAR para revisar<br>los segmentos de tiempo y las<br>tasas basales. |
| CANCELAR SIG. >                                                                                                    |

- 5. + Pulse "CONTINUAR" para revisar los segmentos de tiempo y las tasas basales.
- Segmento Hora (Total: 1) inicio < 1 12:00 AM - 12:00 AM 0.95 CANCELAR 6. + Revise su nuevo programa basal.

funciones avanzadas. Su médico también puede proporcionarle sus propias recomendaciones personalizadas.

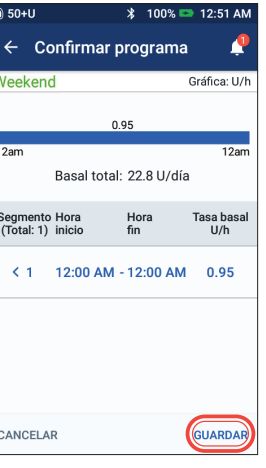

+ Si es correcto, pulse "GUARDAR".

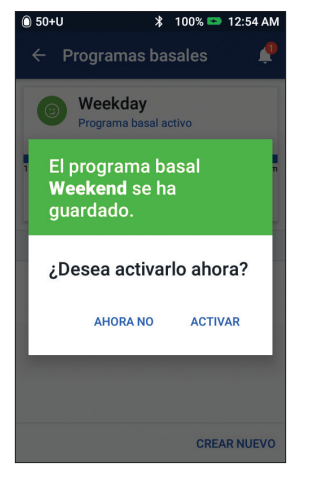

7. + Elija activar su nuevo programa basal ahora o más adelante.

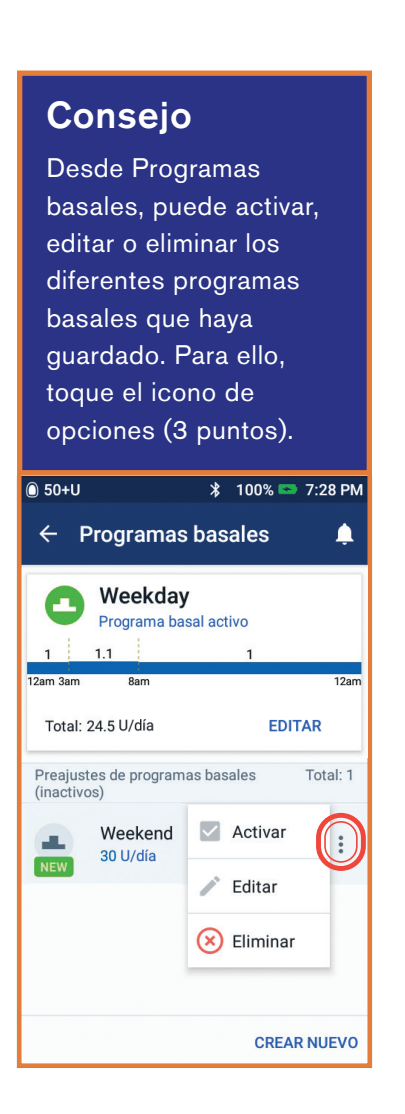

### Cómo crear y usar preajustes de basales temporales

#### Cuándo se debe usar:

Recomendados para actividades rutinarias "temporales", como una clase de ejercicios que se realiza dos veces por semana. El Gestor personal de diabetes puede almacenar hasta 12 preajustes de basales temporales. Para acceder a sus preajustes de basales temporales, seleccione Basal temporal en el menú principal.

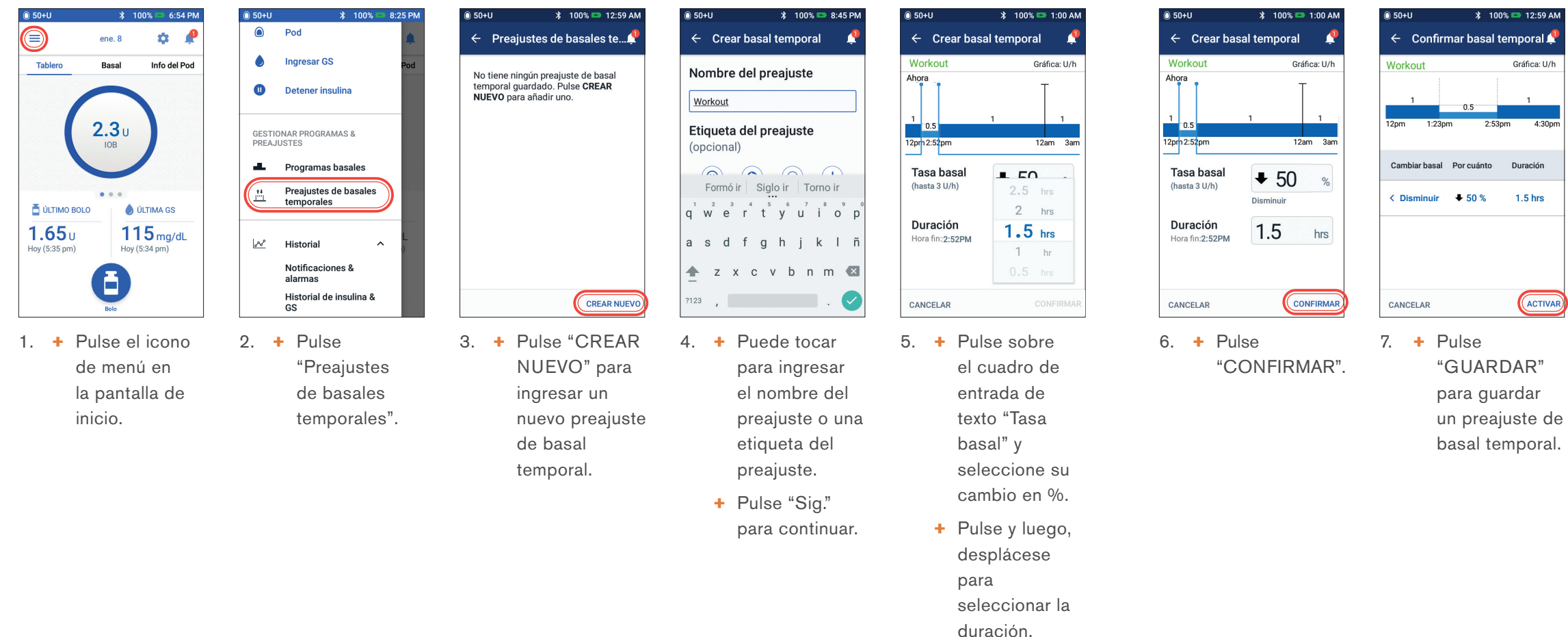

### Consejo

Se pueden crear preajustes para las funciones que se utilizan con más frecuencia del sistema DASH<sup>™</sup>. Por ejemplo, si debe establecer las mismas tasas basales temporales para una actividad en particular, los preajustes pueden ahorrarle mucho tiempo.

En cualquier preajuste, tendrá la opción de cambiar el nombre de su entrada para disfrutar de un nivel de personalización aún mayor.

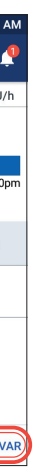

# Consejo

- + Si ya ha creado preajustes temporales, puede acceder a ellos desde Establecer basal temporal.
- Pulse "SELECCIONAR" ENTRE PREAJUSTES".
- Toque el icono de opciones (3 puntos) para activar, editar o eliminar sus preajustes de basales temporales.

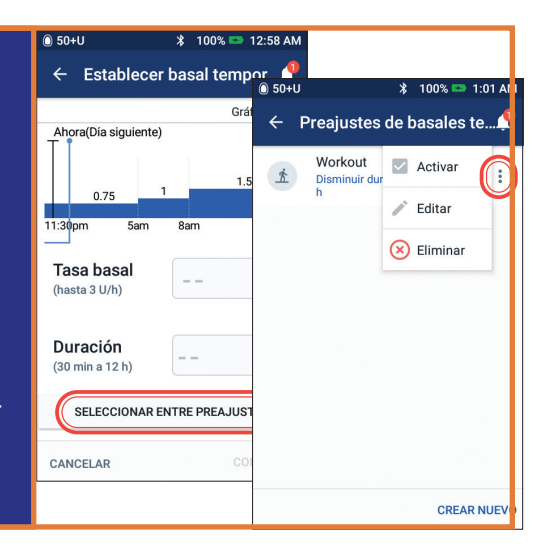

## Cómo crear y usar preajustes de bolo

#### Cuándo se debe usar:

Los preajustes de bolo solo pueden utilizarse si la Calculadora de bolo está OFF. Esta función se recomienda para aquellos que utilizan cantidades establecidas de bolo en sus comidas. Para acceder a sus preajustes de bolo, seleccione Bolo en la pantalla de inicio.

| 🛈 50+U       |          | ∦ 100%     | 5 📼 1:05 AN |
|--------------|----------|------------|-------------|
| ← Prea       | ajustes  | de bolo    | <u> </u>    |
| Nombre       | del pr   | eajuste    |             |
| Small        |          |            |             |
| Etiqueta     | del pr   | eaiuste    | •           |
| (opciona     | l)       | ,          |             |
| $\mathbf{O}$ |          |            |             |
| Noche        | Desayuno | Almuerzo   | Cena        |
|              |          | $\bigcirc$ |             |
| Snack        | Pizza    | Bagel      | Bebida      |
|              |          |            |             |
|              |          |            |             |
| CANCELAR     |          |            | SIG. >      |

- 4. + Edite el nombre del preajuste y la etiqueta.
  - + Pulse "SIG.".

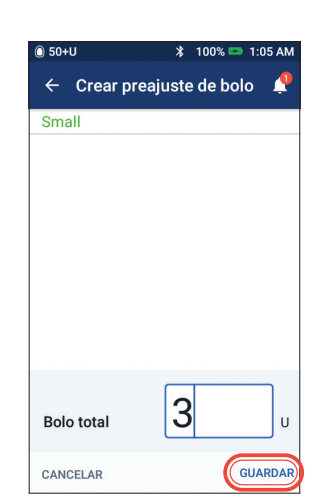

- 5. + Pulse para editar la cantidad de unidades.
  - + Pulse "GUARDAR".

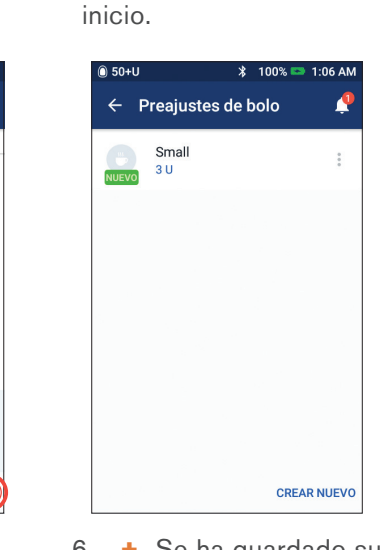

.

<u>\*\*</u>

Info del Pod

0.6 U/hr

115 mg/dL

VER

Weekend

Total: 23.6 U/día

**1.65**υ

...

Ē

1. + Pulse el icono

de menú en

la pantalla de

6. + Se ha guardado su preajuste de bolo.

> + Pulse "CREAR NUEVO" para agregar nuevos Preajustes de bolo, según sea necesario.

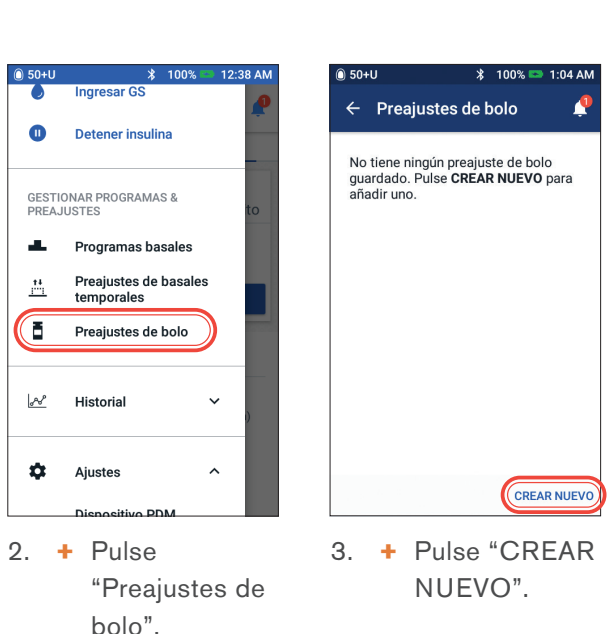

Consejo

Para usar los preajustes de bolo que ya tiene guardados:

- + Pulse "Bolo"
- + Pulse "Seleccionar entre preajustes".
- + Pulse en el preajuste de bolo que desea usar.
- + Pulse "Confirmar".

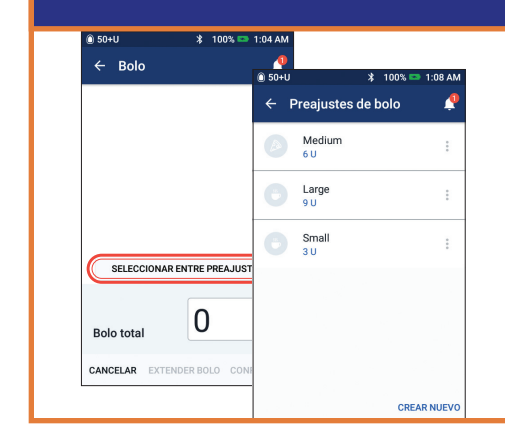

# **ADMINISTRACIÓN EN DÍAS DE ENFERMEDAD**

# Plan de acción

Consulte con su médico todo lo relativo a la administración en días de enfermedad. Siempre siga las pautas que le haya dado su médico en función de sus necesidades individuales. A continuación, solo se indican pautas generales.

#### Situaciones de emergencia

- + Para una GS de 250 mg/dL o más, consulte el Plan de acción para hiperglucemia.
- + Para una GS de 70 mg/dL o menos (con o sin síntomas), consulte el Plan de acción para hipoglucemia.

#### Durante una enfermedad

Si tiene un resfriado, un virus estomacal, dolor de muelas u otra enfermedad leve: + Revise su glucosa en sangre con más frecuencia (cada 2 a 4 horas o, al menos,

- 4 veces al día).
- + Revise si tiene cetonas: en cualquier momento que su GS sea de 250 mg/dL o superior.
- + Use un basal temporal según las indicaciones de su médico.
- Hidrátese.
- + Controle la cantidad de orina que haga.
- + Mantenga un registro de la información (GS, revisiones de cetonas, líquidos ingeridos y tiempo/cantidad de orina, vómitos, diarrea, temperatura).

#### Llame inmediatamente a su médico si experimenta lo siguiente:

- + náuseas persistentes o si está vomitando o tiene diarrea durante más de dos horas
- + dificultad para respirar
- + comportamiento inusual (como confusión, dificultad para hablar, visión doble, incapacidad para moverse, movimientos bruscos)
- + GS alta y persistente o presencia de cetonas después del tratamiento con insulina adicional y de haber bebido líquidos
- + GS baja y persistente que no responde a la disminución de insulina y al consumo de líquidos que contienen carbohidratos
- + fiebre superior a 100,5 °F (38,05 °C)
- + cetonas medianas a grandes en la orina  $o \ge 1.0$  mmol/L de cetonas en sangre

Los valores que se muestran aquí tienen una finalidad meramente ilustrativa. Las pantallas reales pueden variar en función de los ajustes del usuario. Consulte con su médico antes de usar estas funciones avanzadas. Su médico también puede proporcionarle sus propias recomendaciones personalizadas.

# Recordatorio

Los síntomas de la CAD (cetoacidosis diabética) son muy similares a los de la gripe. Antes de suponer que tiene gripe, revise su nivel de GS para descartar una CAD. Consulte a su médico para obtener más información. Siempre consulte con su médico cuando experimente hiperglucemia y días de enfermedad. Siempre siga las pautas que le haya dado su médico.

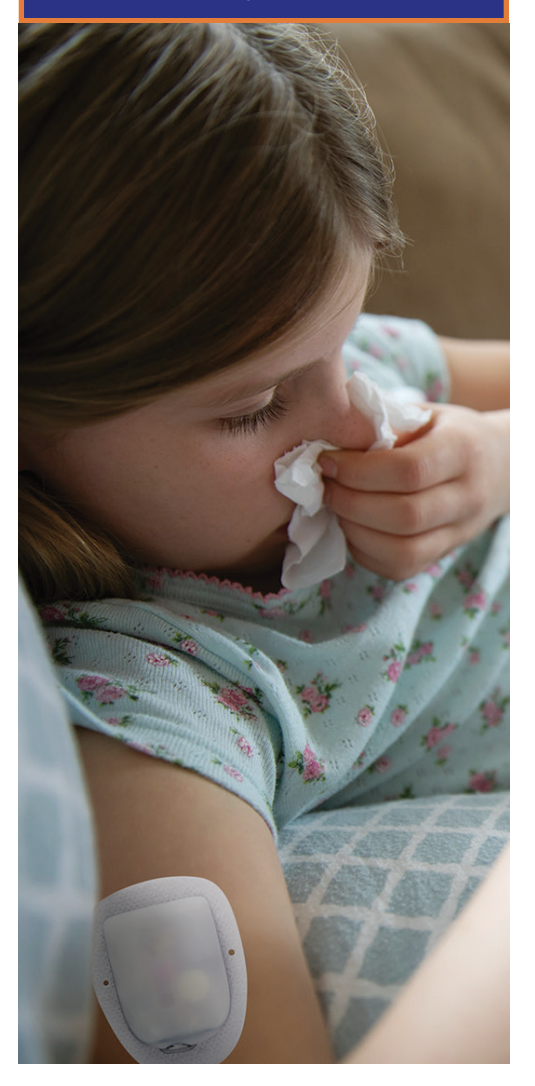

# **HIPOGLUCEMIA**

## Glucosa en sangre (GS) <70 mg/dL o ≤80 mg/dL con síntomas

Siempre siga las pautas que le haya dado su médico. Las siguientes pautas derivan de las recomendaciones de Joslin Diabetes Center y pueden diferir de aquellas que le haya proporcionado su médico.

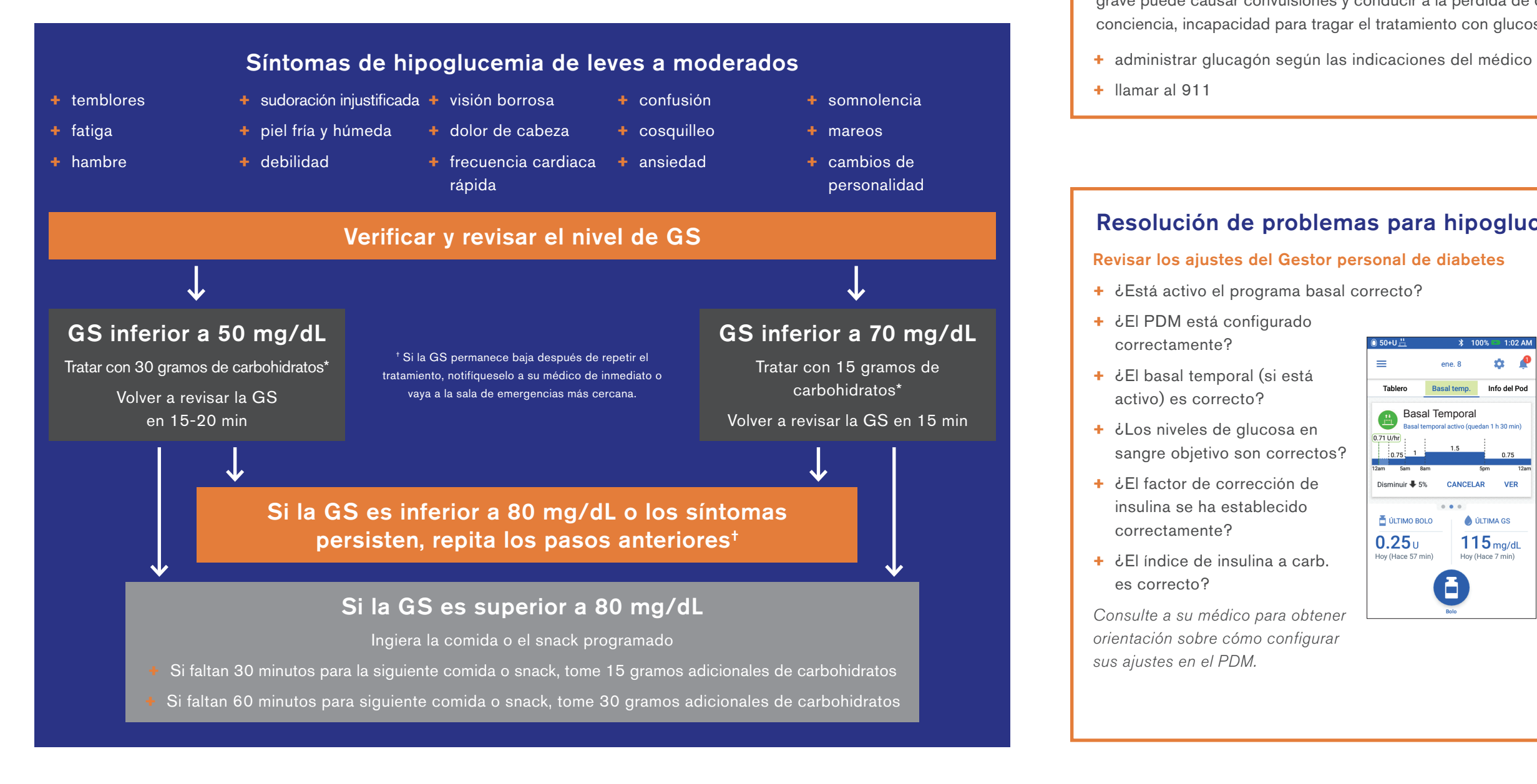

iNunca deje desatendida a una persona hipoglucémica!

Indicaciones importantes: asegúrese de que su nivel de glucosa en sangre sea de al menos 100 mg/dL antes de conducir u operar maquinaria o equipos peligrosos. Incluso aunque no pueda revisar su nivel de GS, no espere para tratar los síntomas de la hipoglucemia. A fin de evitar la insensibilidad a la hipoglucemia, revise su GS con más frecuencia.

Las pautas generales anteriores están basadas en la información de Joslin Diabetes Center. Para obtener más indicaciones, consulte con su médico a fin de recibir consejos pertinentes en su caso.

Plan de acción

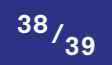

Nunca ignore los signos de un nivel bajo de glucosa en sangre, sin importar cómo de leves sean. Si no se trata, la hipoglucemia grave puede causar convulsiones y conducir a la pérdida de conocimiento. Si experimenta o se observa pérdida de la conciencia, incapacidad para tragar el tratamiento con glucosa o convulsiones, tome las siguientes medidas de inmediato:

- + avisar a un médico
- + detener la administración de insulina

### Resolución de problemas para hipoglucemia frecuente

=

**0.25**U

| ) 50+U 💾                                                    | \$ 10       | 00% 🗪 1:02 AM          |  |  |  |  |
|-------------------------------------------------------------|-------------|------------------------|--|--|--|--|
| =                                                           | ene. 8      | ¢ 🏚                    |  |  |  |  |
| Tablero                                                     | Basal temp. | Info del Pod           |  |  |  |  |
| Basal Temporal<br>Basal temporal activo (quedan 1 h 30 min) |             |                        |  |  |  |  |
| 0.71 U/hr<br>0.75 1                                         | 1.5         | 0.75                   |  |  |  |  |
| Izam 5am 8am 5pm 12am<br>Disminuir <b>V</b> 5% CANCELAR VER |             |                        |  |  |  |  |
| 0 0 0                                                       |             |                        |  |  |  |  |
| 🛓 ÚLTIMO BOLO 🛛 💧 ÚLTIMA GS                                 |             |                        |  |  |  |  |
| <b>0.25</b> U<br>Hoy (Hace 57 m                             | in) Hoy (   | 5 mg/dL<br>Hace 7 min) |  |  |  |  |
| Bois                                                        |             |                        |  |  |  |  |

#### Revisar la actividad reciente

#### Actividad física

- + ¿Su ejercicio ha sido inusualmente largo o extenuante?
- + ¿Ha estado inusualmente activo a nivel físico? (por ejemplo, ¿ha realizado tareas domésticas o caminatas adicionales, tareas pesadas o repetitivas, ha levantado o cargado peso?)
- + ¿Usó un basal temporal disminuido durante esta actividad?
- + ¿Consumió carbohidratos antes, durante o después de la actividad?

#### Comidas/snacks

- + ¿Contó los carbohidratos de forma correcta, incluso restando la fibra significativa?
- + ¿Administró un bolo con los alimentos?
- + ¿Consumió alcohol?

Para obtener más información, consulte la guía de usuario para el sistema de administración de insulina Omnipod DASH<sup>™</sup>.

# **HIPERGLUCEMIA**

# Lectura de glucosa en sangre (GS) ≥250 mg/dL

Siempre siga las pautas que le haya dado su médico. Las siguientes pautas derivan de las recomendaciones de Joslin Diabetes Center y pueden diferir de aquellas que le haya proporcionado su médico.

# Resolución de problemas para hiperglucemia frecuente

#### Revisar los ajustes del Gestor personal de diabetes

#### Revisar la pantalla de estado

- + Último bolo: ¿era demasiado pequeño?
  - ¿El bolo se administró en el momento correcto?
  - ¿Tuvo en cuenta las comidas con un alto contenido de grasa o proteínas?
- + Programa basal: ¿se está ejecutando el programa basal adecuado?
- + Basal temporal: ¿tiene en ejecución un basal temporal que debería haber desactivado?

#### Revisar mis registros

+ Historial de alarmas: ¿ignoró o no escuchó alarmas ante las que debería haber reaccionado?

#### **Revisar el Pod**

#### Revisar la cánula a través del visor

- + ¿La cánula se deslizó debajo de su piel?
- + ¿Hay sangre en la cánula?

+ ¿Observa enrojecimiento, drenaje u otros signos de infección alrededor de la cánula?

Si la respuesta es SÍ, cambie el Pod. Si sospecha que sufre una infección, llame a su médico.

#### Revisar el lugar de infusión

- + ¿Hay enrojecimiento o hinchazón alrededor del Pod y el adhesivo?
- + ¿Observa una fuga de insulina en el lugar de infusión o hay olor a insulina?

Si la respuesta es SÍ, cambie el Pod. Si sospecha que sufre una infección, llame a su médico.

#### Revisar el apósito adhesivo

- + ¿El apósito adhesivo se desprende de la piel?
- + ¿El Pod se desprende del apósito adhesivo?

Si la respuesta es SÍ y la cánula sigue insertada correctamente, puede volver a pegar el Pod con cinta adhesiva o algún otro adhesivo para evitar que se desprenda.

Recordatorio

Si experimenta náuseas persistentes o si está vomitando o tiene diarrea durante más de dos horas, comuníquese con su médico de inmediato.

Si la cánula ya no se encuentra debajo de su piel, cambie el Pod.

#### Revisar su insulina

- + ¿La insulina que usó ha caducado?
- + ¿La insulina utilizada ha estado expuesta a temperaturas extremas?

Si la respuesta es SÍ, cambie el Pod y utilice un nuevo vial de insulina.

### Plan de acción

Hay varios factores que pueden causar hiperglucemia. Entre las causas habituales se incluyen las enfermedades, el estrés, las infecciones y dosis no administradas de insulina. Como Podder™, sabemos que solo usa insulina de acción rápida en su Pod, por lo que no tiene insulina de acción prolongada en su organismo. Si se produce una oclusión u otro tipo de interrupción en la administración de insulina, su glucosa en sangre se puede elevar rápidamente. Es importante que no ignore los signos y síntomas de una hiperglucemia.

#### Trazas o negativo

ν, Α

- Administre un bolo mediante el PDM\*.
- + Aborde las posibles causas.
- Vuelva a revisar la GS en 2 horas.
- Si la GS permanece sin cambios o aumenta:
- vuelva a revisar si tiene cetonas.
- + Si no hay cetonas, adminístrese un bolo mediante una jeringa\*. Además, cambie el Pod.
- Si encuentra cetonas pequeñas de 0.6 a 0.9 mmol/L o bien. cetonas medianas a grandes >1,0 mmol/L, siga los pasos B o C que se indican más arriba.
- Si la GS disminuye, regrese a 4 su programación de dosificación normal y siga controlando la GS con frecuencia.

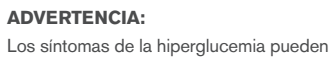

Los síntomas de la hiperglucemia pueden ser confusos. Siempre revise su GS antes de tratar una hiperglucemia. Consulte con su médico. Precaución: consulte la Guía de usuario.

- + fatiga
- + micción frecuente (durante la noche) + pérdida de peso injustificada

#### **RESOLUCIÓN DE PROBLEMAS** | Hiperglucemia

cada 3 a 4 horas. También

\* Siga las pautas de dosificación que le haya

>250 mg/dL.

proporcionado su médico

controle las cetonas si la GS es

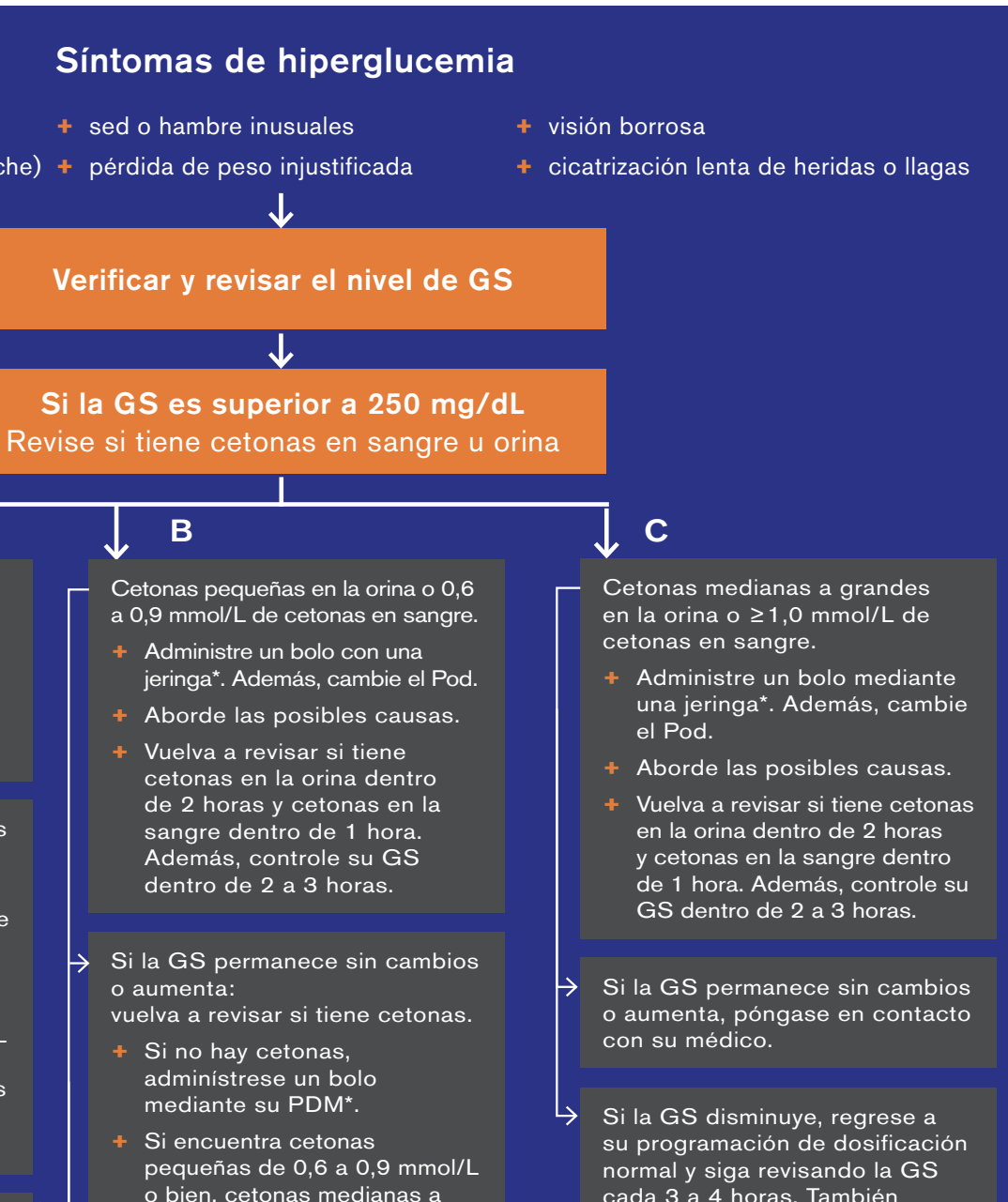

**RESOLUCIÓN DE PROBLEMAS** 

Las pautas generales anteriores están basadas en la información de Joslin Diabetes Center. Para obtener más indicaciones, consulte con su médico a fin de recibir consejos pertinentes en su caso.

grandes >1,0 mmol/L, siga los

pasos B o C que se indican

 $\rightarrow$  Si la GS permanece en >250

mg/dL después de 2 bolos de corrección administrados mediante jeringa, póngase en contacto con su médico.

más arriba.

# PERSONALIZACIÓN DE NOTIFICACIONES Y ALERTAS

# Conozca sus recordatorios del sistema Omnipod DASH<sup>™</sup>

Un **recordatorio** es una notificación que puede activar o desactivar en cualquier momento y personalizar para que se ajuste a sus necesidades. Su sistema Omnipod DASH<sup>™</sup> incluye una serie de diferentes recordatorios:

#### + Recordatorios de glucosa en sangre (GS)

Programe su Gestor personal de diabetes (PDM) para que le recuerde que debe controlar sus niveles de azúcar en sangre cada vez que administra una dosis de bolo.

#### + Recordatorios de bolo

Su PDM puede recordarle si no ha administrado un bolo de comida dentro de un marco de tiempo específico.

#### + Recordatorios de programa

Su Pod emitirá un pitido automáticamente para indicarle que hay un programa de bolo extendido o basal temporal en curso.

#### + Recordatorios de nivel de confianza

Su PDM incluye un preajuste para emitir un pitido y avisarle en qué momento comienzan y terminan determinados programas, lo que incluye:

- administración del bolo
- bolo extendido
- basal temporal

#### + Recordatorios personalizados

Ingrese recordatorios de texto en su PDM para que se muestren cuando lo desee. Conozca sus alarmas de advertencia del sistema Omnipod DASH<sup>™</sup>.

Puede ajustar una alarma de advertencia en función de sus necesidades. Hay varios tipos diferentes de alarmas de advertencia en su sistema Omnipod DASH<sup>™</sup>:

#### + Alarma de Pod caducado

Cuando su Pod vaya a dejar de administrar insulina pronto, escuchará 2 pitidos por minuto durante 3 minutos. Este patrón se repetirá cada 15 minutos hasta que presione OK en su PDM.

🗶 100% 📼 1·44 A

8 ene. 1:44 AM

Depósito baio

Quedan 10 U o menos de insulina

en el Pod. Cambie el Pod dentro

de poco

#### + Alarma de advertencia de depósito bajo

Para que pueda planificar por adelantado el cambio de su Pod y asegurarse de que tiene suficiente insulina, el Pod le informará cuando su insulina alcance un determinado nivel.

### + Alarma de advertencia de apagado automático

Le informa si no ha tenido interacción con su PDM en el periodo de tiempo elegido. Le

informa que necesita encender su PDM para evitar que el Pod se desactive debido a la inactividad.

Las alarmas de advertencia emiten un pitido intermitente para informarle sobre una condición que requiere su atención.

Cuando escuche una alarma de advertencia, revise su PDM. Aparecerá un mensaje que describe la alarma y le indicará qué hacer a continuación.

Es importante resolver una alarma de advertencia lo más rápido posible. Si espera demasiado para reaccionar ante la alarma, puede convertirse en una alarma de peligro.

# Personalice las alarmas de advertencia y los recordatorios

Puede personalizar sus alarmas de advertencia y recordatorios desde Ajustes.

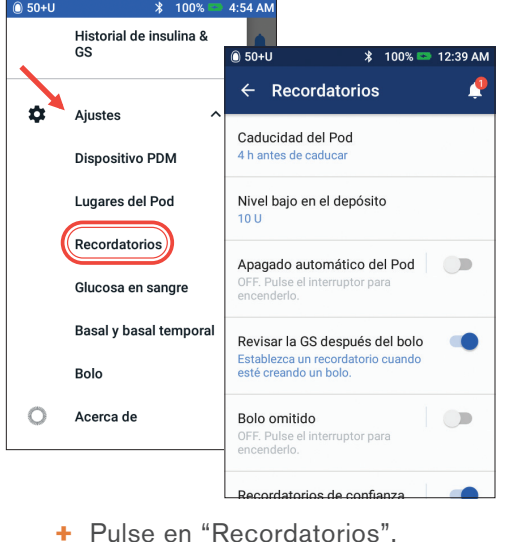

- + Pulse en el recordatorio o la alarma
- de advertencia que desee editar.

Para obtener más información sobre las alarmas de advertencia, consulte el Capítulo 10 "Alarmas, notificaciones y errores de comunicación" en la guía de usuario para el sistema de administración de insulina Omnipod DASH™ ADVERTENCIA:

42/43

+La alarma de advertencia de depósito bajo pasará a ser una alarma de peligro de depósito vacío cuando se haya agotado la insulina. Asegúrese de responder a la alerta la primera vez que se active. + Si se ignora, la alarma de advertencia de apagado automático pasará a ser una alarma de peligro, lo que hará que se desactive el Pod. Asegúrese de responder a la alerta cuando se active.

Precaución: consulte la Guía de usuario. administración de insulina Omnipod DASH™

\* 100% - 4-54 AN

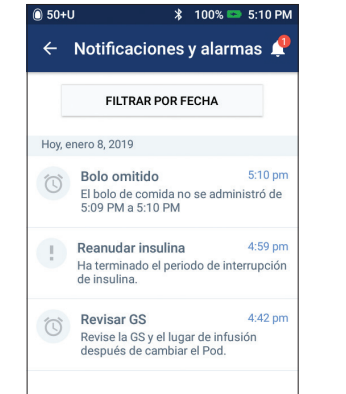

# Vea las notificaciones

Puede ver sus notificaciones y alarmas.

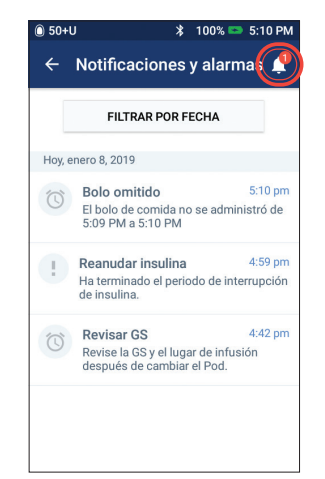

+ Pulse el icono de Notificación para ver la lista de notificaciones y alarmas.

## Conozca las alarmas de peligro

Una alarma de peligro es una notificación para informarle sobre condiciones graves o posiblemente graves.

Las alarmas de peligro tienen un tono continuo para avisarle cuando un problema con el Pod se está convirtiendo en algo urgente o si algo no funciona en el PDM.

Cuando se activa una alarma de peligro, toda la administración de insulina se detiene v debe cambiarse el Pod. Para evitar

la hiperglucemia, es muy importante seguir las instrucciones de su PDM a fin de resolver el problema rápidamente.

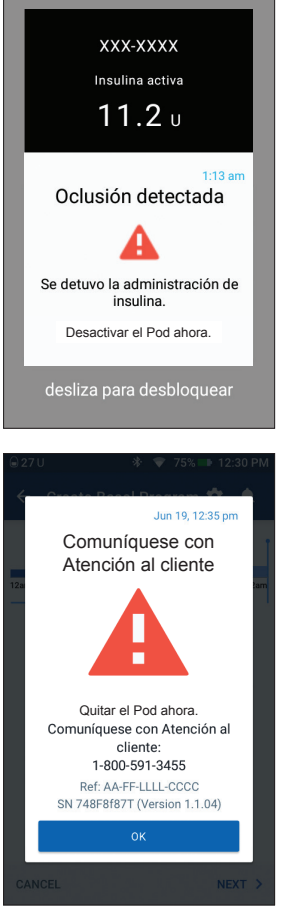

# **INSULET PROVIDED GLOOKO**

Queremos asegurarnos de que tenga todas las herramientas que necesita para tener éxito, por eso le proporcionamos una cuenta gratuita de Glooko<sup>™</sup> a todos nuestros Podders<sup>™</sup>.

Glooko<sup>™</sup> es un sistema de control de la diabetes que utilizan los médicos y pacientes para poder realizar un seguimiento del progreso a lo largo del tiempo e identificar tendencias dentro de sus datos.

Con su cuenta de Glooko<sup>™</sup>, podrá cargar datos desde su hogar y compartirlos directamente con su equipo de cuidados. También puede ver sus tendencias y patrones de forma directa en su teléfono desde la aplicación móvil Glooko<sup>™</sup>.

Consulte la guía Primeros pasos con Insulet Provided Glooko que se incluye para configurar su cuenta y cargar sus datos hoy mismo.

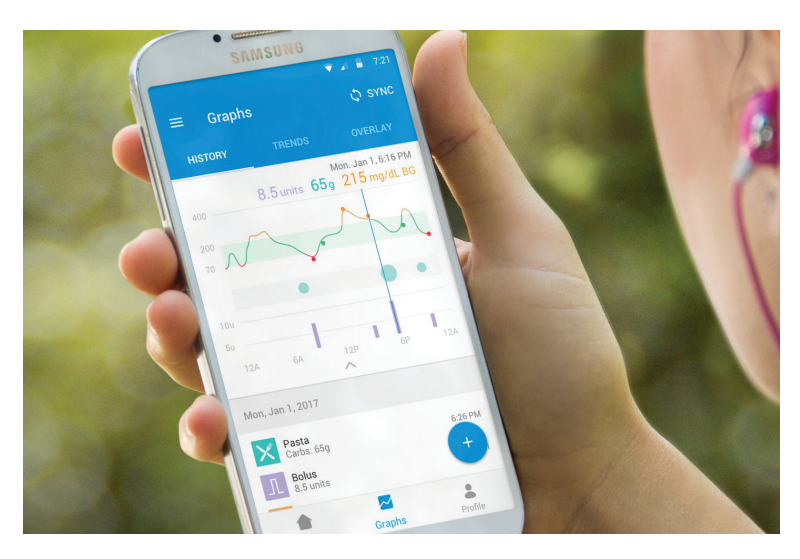

# **APLICACIONES MÓVILES DE OMNIPOD DASH**<sup>®</sup>

DISPLAY

Download on the App Store

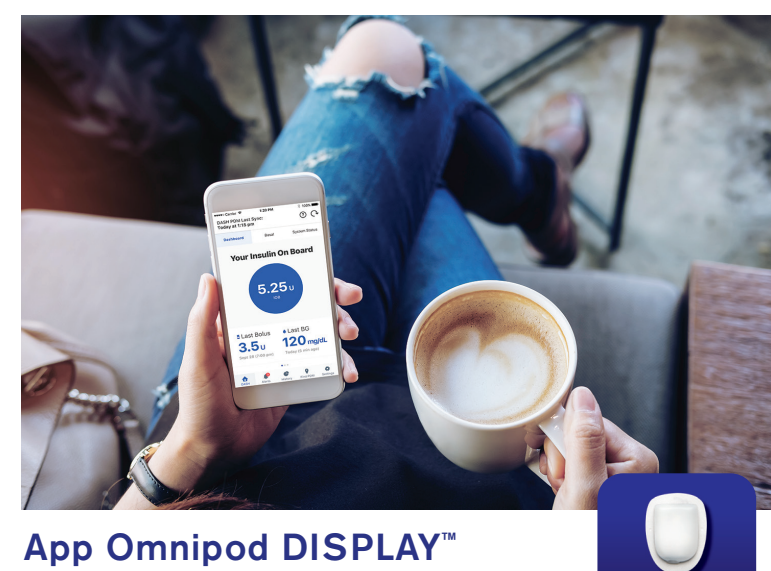

# App Omnipod DISPLAY<sup>™</sup>

La app Omnipod DISPLAY<sup>™</sup> es para la persona que opera el PDM. Es una pantalla secundaria para sus datos del PDM. Todo lo que ve en su PDM se muestra en su teléfono móvil.

También incluye la función "Encontrar mi PDM" y la capacidad de invitar a observadores para que vean los datos del sistema y administración de insulina del Podder<sup>™</sup>.

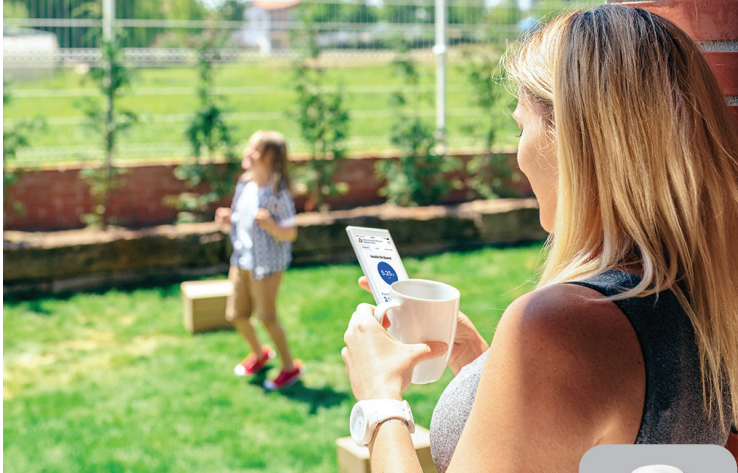

# App Omnipod VIEW<sup>™</sup>

La app Omnipod VIEW<sup>™</sup> es ideal para los cuidadores o el equipo de cuidados del Podder<sup>™</sup>. Permite visualizar de manera remota la administración de insulina de hasta 12 Podders<sup>™</sup> y consultar la información del sistema DASH<sup>™</sup>.

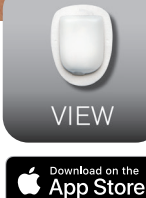

|      | <br> |  |
|------|------|--|
|      |      |  |
|      |      |  |
|      |      |  |
|      |      |  |
|      |      |  |
|      |      |  |
|      |      |  |
|      |      |  |
|      |      |  |
|      |      |  |
|      |      |  |
|      |      |  |
|      |      |  |
|      |      |  |
|      |      |  |
|      |      |  |
|      |      |  |
|      |      |  |
|      | <br> |  |
|      |      |  |
|      |      |  |
|      |      |  |
|      |      |  |
|      |      |  |
| <br> | <br> |  |
|      |      |  |

**NOTAS ADICIONALES** 

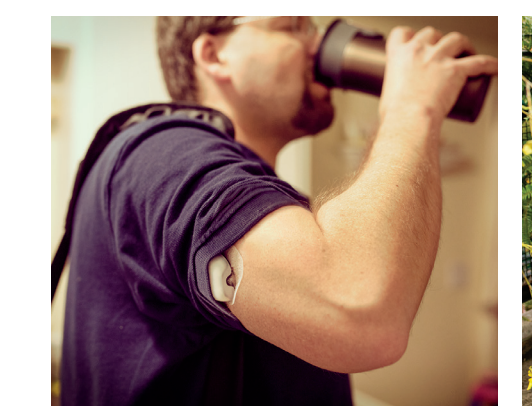

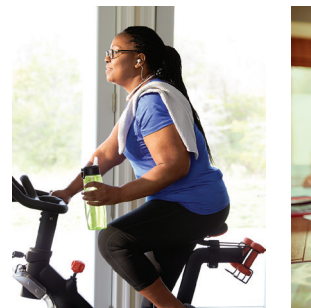

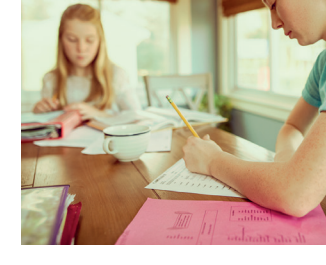

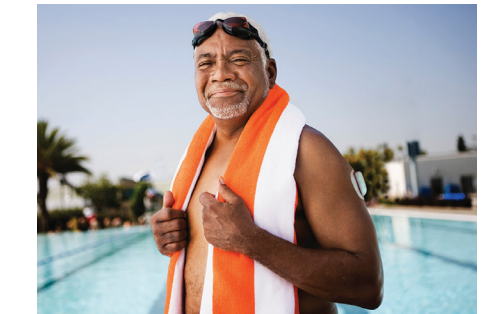

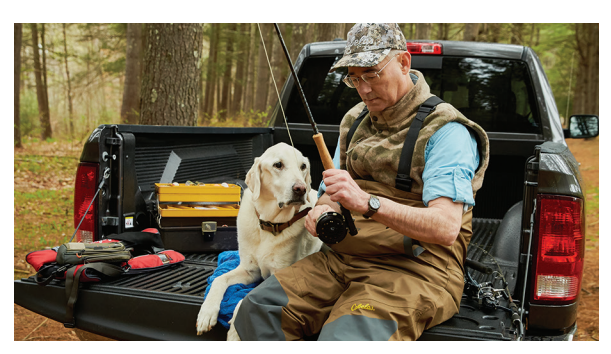

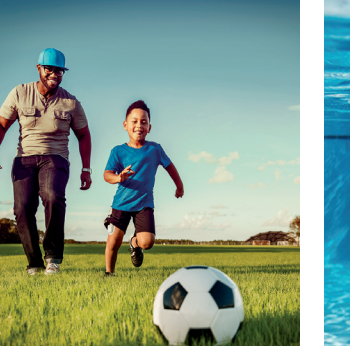

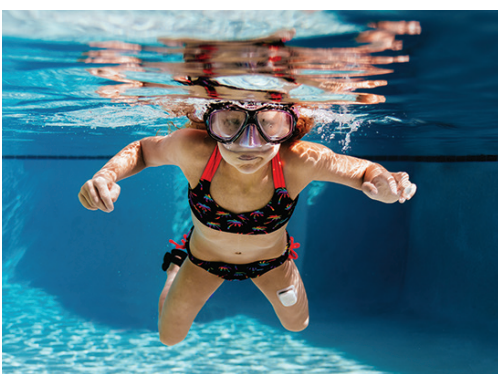

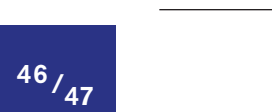

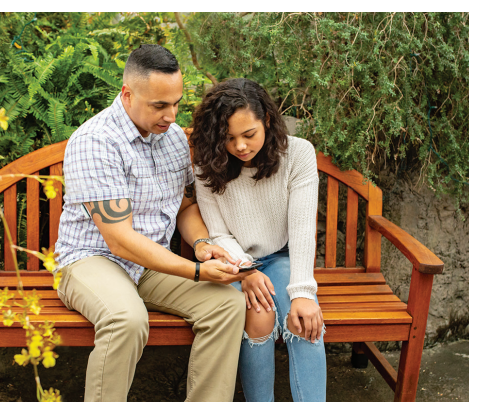

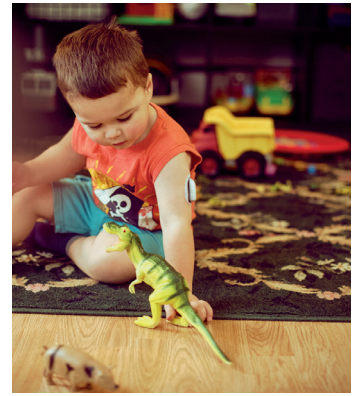

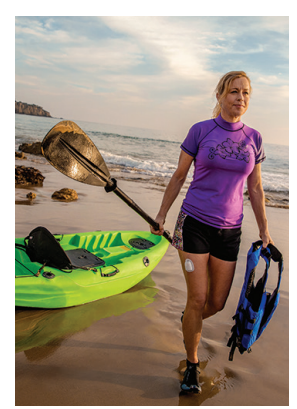

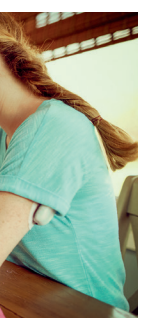

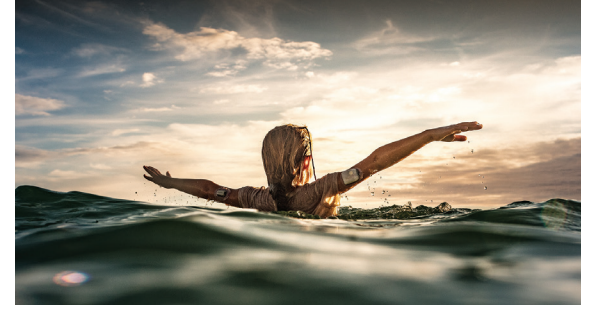

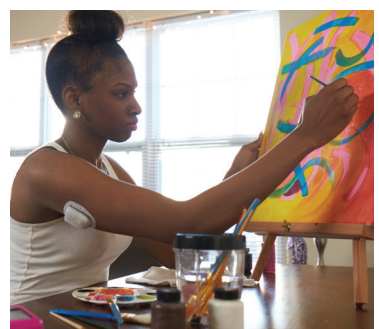

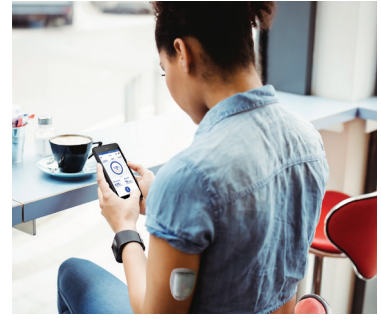

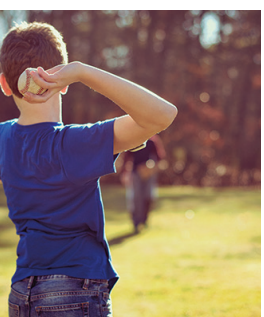

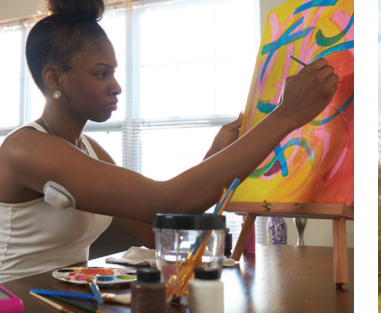

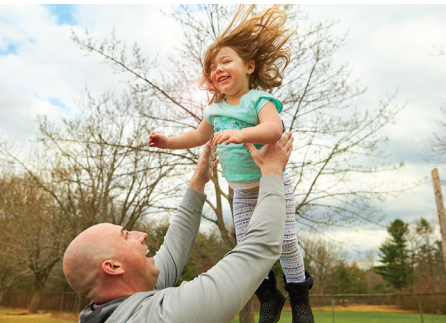

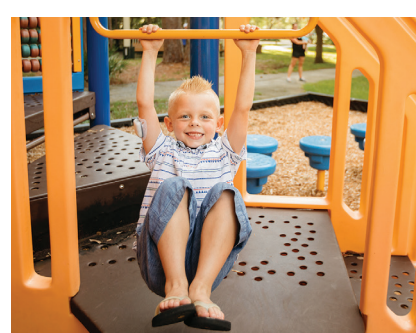

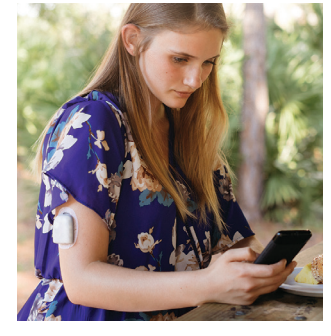

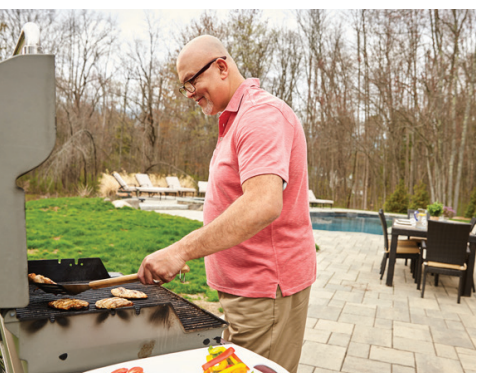

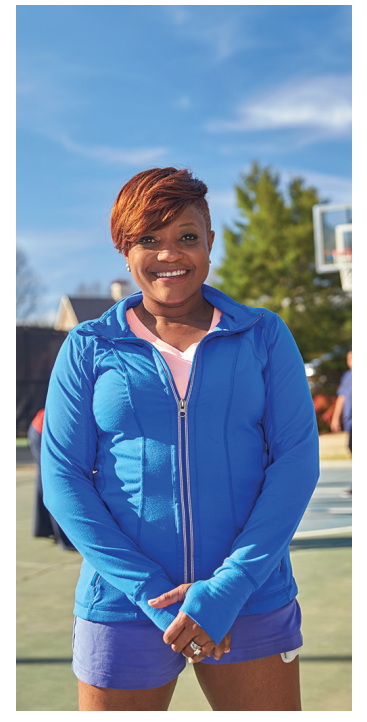

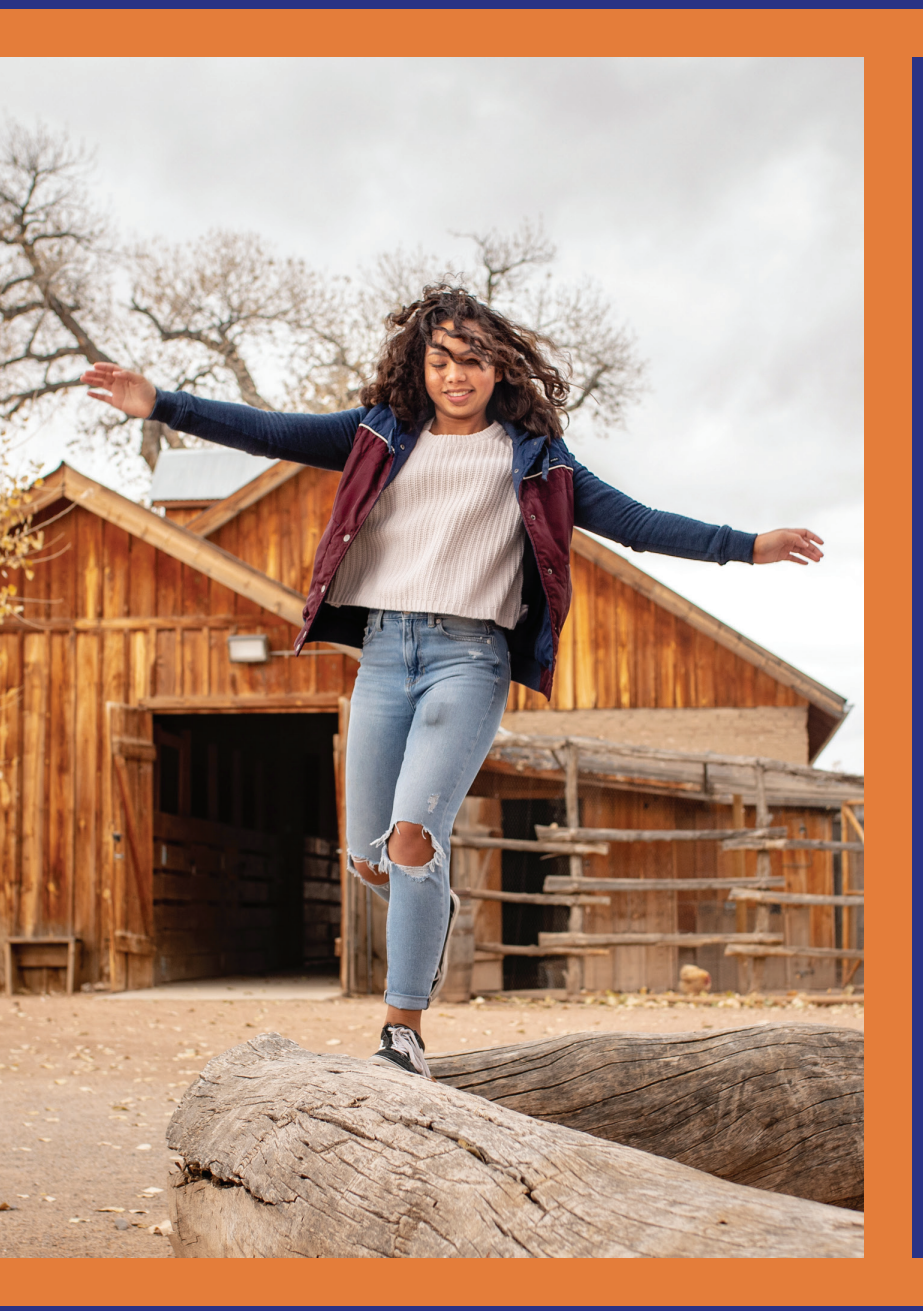

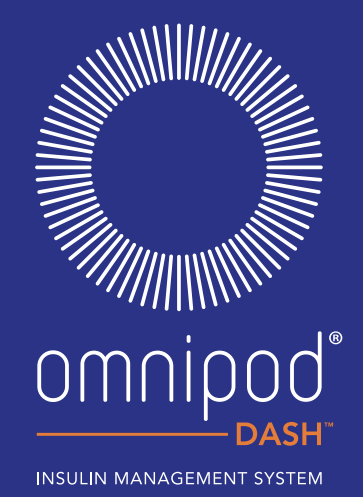

Insulet Corporation 100 Nagog Park Acton, MA 01720 EE. UU. 800-591-3455 • 978-600-7850

omnipod.com

© 2020 Insulet Corporation. Omnipod, el logotipo de Omnipod, DASH, el logotipo de DASH, Omnipod DISPLAY, Omnipod VIEW, PodderCentral y Podder son marcas comerciales o marcas comerciales registradas de Insulet Corporation. Todos los derechos reservados. Ascensia, el logotipo de Ascensia Diabetes Care y Contour son marcas comerciales o marcas comerciales registradas de Ascensia Diabetes Care. Glooko es una marca comercial de Glooko, Inc. y se utiliza en este documento con autorización. La palabra de marca y los logotipos de Bluetooth® son marcas comerciales registradas propiedad de Bluetooth SIG, Inc. y cualquier uso que Insulet Corporation hace de dichas marcas es conforme a una licencia. Todas las demás marcas comerciales son propiedad de sus respectivos propietarios. El uso de marcas comerciales de terceros no constituye una recomendación ni implica una relación u otra afiliación.

INS-ODS-02-2020-00040 V1.0